easyHousing

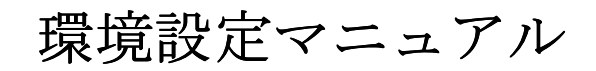

# WindowsVista 編

# 第2.3版

2015年1月7日

## 日本電気株式会社

改版履歴

| 版    | 作成日        | 内容                                   |  |  |  |  |  |
|------|------------|--------------------------------------|--|--|--|--|--|
| 初版   | 2011/08/29 | ・新規作成                                |  |  |  |  |  |
| 1.1版 | 2012/01/20 | ・改版履歴を追加                             |  |  |  |  |  |
|      |            | ・4.1 Internet Explorer の設定           |  |  |  |  |  |
|      |            | 「インターネットオプション」                       |  |  |  |  |  |
|      |            | 「インターネット」の設定を「信頼済みサイト」で行うように修正       |  |  |  |  |  |
|      |            | それに伴い、Cookie とポップアップブロックの設定手順を削除     |  |  |  |  |  |
| 1.2版 | 2012/05/15 | ・4.1 Internet Explorer の設定 ④         |  |  |  |  |  |
|      |            | セキュリティの設定に「アプリケーションと安全でないファイルの       |  |  |  |  |  |
|      |            | 起動」にチェックする手順を追加                      |  |  |  |  |  |
|      |            | ・5.1 easyHousing 電子署名ライブラリのインストール ⑧  |  |  |  |  |  |
|      |            | 既に電子署名ライブラリがインストール済みの場合の手順を追加        |  |  |  |  |  |
|      |            | ・5.2 JRE のインストール                     |  |  |  |  |  |
|      |            | JRE1.7 のインストール手順に変更                  |  |  |  |  |  |
| 1.3版 | 2012/07/24 | ・4.1 Internet Explorer の設定           |  |  |  |  |  |
|      |            | ポップアップブロック解除手順を追加                    |  |  |  |  |  |
|      |            | ・JRE と電子証明書ライブラリのインストール順を変更          |  |  |  |  |  |
|      |            | ・5.2 easyHousing 電子署名ライブラリのインストール    |  |  |  |  |  |
|      |            | 読み込み画面の説明を追加                         |  |  |  |  |  |
| 1.4版 | 2012/08/20 | ・5.2 easyHousing 電子署名ライブラリのインストール    |  |  |  |  |  |
|      |            | 初回接続時の警告メッセージを追加                     |  |  |  |  |  |
| 1.5版 | 2013/01/18 | ・2.1 Windows ユーザの権限について              |  |  |  |  |  |
|      |            | 文章の構成を修正(仕様変更は無し)                    |  |  |  |  |  |
|      |            | <ul> <li>・3 電子証明書</li> </ul>         |  |  |  |  |  |
|      |            | 証明書の削除手順を追加し、既存部分の説明を一部修正。           |  |  |  |  |  |
|      |            | ・5.2 easyHousing 電子署名ライブラリのインストール    |  |  |  |  |  |
|      |            | 初回接続時の手順を JRE1.6 から JRE1.7 に変更       |  |  |  |  |  |
|      |            | ・5.3 Adobe Reader のインストール            |  |  |  |  |  |
|      |            | Adobe Reader のバージョンの例を 9 から X(10)に変更 |  |  |  |  |  |
| 1.6版 | 2013/03/06 | ・2.1 Windows ユーザの権限について              |  |  |  |  |  |
|      |            | 説明文を一部修正                             |  |  |  |  |  |
|      |            | ・5.2 easyHousing 電子署名ライブラリのインストール    |  |  |  |  |  |
|      |            | 初回接続時のダイアログ画面と手順を修正                  |  |  |  |  |  |

|        |            | ダウンロード画面の画像を変更                     |  |  |  |  |  |
|--------|------------|------------------------------------|--|--|--|--|--|
| 17時    | 2012/04/19 | • 5.2 Adaba Baadar () 1 / 7 b - 1/ |  |  |  |  |  |
| 1.7 元文 | 2013/04/18 | も、S Adobe Reader のバージョン修正          |  |  |  |  |  |
|        |            |                                    |  |  |  |  |  |
| 1.8版   | 2013/08/07 | ・2.1 Windows ユーザの権限について            |  |  |  |  |  |
|        |            | 電子署名ライブラリ v1.02 に合わせて説明文を修正        |  |  |  |  |  |
|        |            | ・4.1 Internet Explorer の設定         |  |  |  |  |  |
|        |            | 以下の設定手順を追加                         |  |  |  |  |  |
|        |            | タブの「ポップアップの発生時」                    |  |  |  |  |  |
|        |            | 詳細設定の「暗号化されたページをディスクに保存しない」        |  |  |  |  |  |
|        |            | ・5.1 JRE のインストール                   |  |  |  |  |  |
|        |            | ダウンロードの説明文を一部修正                    |  |  |  |  |  |
|        |            | ・5.2 easyHousing 電子署名ライブラリ         |  |  |  |  |  |
|        |            | 電子署名ライブラリ v1.02 に合わせて、以下を変更        |  |  |  |  |  |
|        |            | 既存の手順を 5.2.1 電子署名ライブラリのダウンロードと     |  |  |  |  |  |
|        |            | 5.2.2 電子署名ライブラリのインストールに分割し、        |  |  |  |  |  |
|        |            | 説明文を修正                             |  |  |  |  |  |
|        |            | 5.2.3 電子署名ライブラリのアップグレードを追加         |  |  |  |  |  |
|        |            | (補足)Administrator 権限の追加・削除手順を削除    |  |  |  |  |  |
|        |            | ・5.3 Adobe Reader のインストール          |  |  |  |  |  |
|        |            | 手順の説明を URL のリンクに変更                 |  |  |  |  |  |
|        |            | ・補足 1 必要ソフトウェアのアンインストール手順、補足 2 必要  |  |  |  |  |  |
|        |            | ソフトウェアの更新手順を追加                     |  |  |  |  |  |
| 1.9版   | 2013/10/30 | ・5 必要ソフトウェアのセットアップ                 |  |  |  |  |  |
|        |            | 説明文を修正                             |  |  |  |  |  |
|        |            | ・5.1 JRE のインストール                   |  |  |  |  |  |
|        |            | JRE のダウンロード画面を変更                   |  |  |  |  |  |
|        |            | ・5.2.1 電子署名ライブラリのダウンロード            |  |  |  |  |  |
|        |            | ログイン時の説明を修正                        |  |  |  |  |  |
|        |            | ・5.3 Adobe Reader のインストール          |  |  |  |  |  |
|        |            | 説明文と画像を追加                          |  |  |  |  |  |
|        |            | ・補足 2.1 Java アップデート手順              |  |  |  |  |  |
|        |            | マカフィーの説明を追加                        |  |  |  |  |  |
| 2.0版   | 2014/2/5   | ・5.1.1 JRE1.7 のインストール手順            |  |  |  |  |  |
|        |            | セキュリティ・プロンプト復元についての説明を追加           |  |  |  |  |  |

| 2.1版 | 2014/2/24  | ・3.1 電子証明書のインストール       |
|------|------------|-------------------------|
|      |            | 証明書のファイル名を修正            |
|      |            | セキュリティ警告の説明を追加          |
| 2.2版 | 2014/12/26 | ・5.2.1 電子署名ライブラリのダウンロード |
|      |            | 一部画像の変更(手順③、④)          |
|      |            |                         |
| 2.3版 | 2015/1/7   | ・5.2.1 電子署名ライブラリのダウンロード |
|      |            | Java 先読み画面に関する説明文の削除    |
|      |            |                         |

目

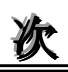

| 1 はじめに                      | 2  |
|-----------------------------|----|
| 2 利用者環境                     | 3  |
| 2.1 Windows ユーザの権限について      | 3  |
| 3 電子証明書                     | 4  |
| 3.1 電子証明書のインストール            | 4  |
| 3.2 電子証明書の削除                | 9  |
| 4 インターネットエクスプローラ            | 12 |
| 4.1 Internet Explorer の設定   | 13 |
| 5 必要ソフトウェアのセットアップ           | 23 |
| 5.1 JRE のインストール             | 23 |
| 5.1.1 JRE1.7 のインストール手順      |    |
| 5.2 easyHousing 電子署名ライブラリ   |    |
| 5.2.1 電子署名ライブラリのダウンロード      |    |
| 5.2.2 電子署名ライブラリのインストール      |    |
| 5.3 Adobe Reader のインストール    | 41 |
| 補足1 必要ソフトウェアのアンインストール手順     | 42 |
| 補足 1.1 Java アンインストール手順      | 42 |
| 補足 1.2 電子署名ライブラリ アンインストール手順 |    |
| 補足 2 必要ソフトウェアの更新手順          | 50 |
| 補足 2.1 Java アップデート手順        | 50 |
| 補足 2.2 電子署名ライブラリ アップグレード手順  | 54 |
|                             |    |

## 1 はじめに

#### このマニュアルは、本サービス利用にあたり事前に準備が必要な項目を説明します。

- ・利用者環境の確認
- ・電子証明書のインストール
- ・インターネットエクスプローラの設定
- ・必要ソフトウェア(電子署名ライブラリ、JRE、Adobe Reader)のセットアップ

※このマニュアルは、WindowsVistaを対象としています。

### 2 利用者環境

### 2.1 Windows ユーザの権限について

本サービスは事前準備の段階で、Administrator 権限が必要になります。 事前準備終了後、サービス利用時は Administrator 権限が無くても問題ありません。

| 電子証明書の                     | Administrator 権限は不要です。                           |
|----------------------------|--------------------------------------------------|
| インストール                     |                                                  |
| インターネット                    | Administrator 権限は不要です。                           |
| エクスプローラの設定                 |                                                  |
| 電子署名ライブラリの                 | Administrator 権限が無い場合、Administrator 権限を付与するか、インス |
| インストール                     | トール中に Administrator のパスワード入力が必要です。               |
| JRE の                      | Administrator 権限が無い場合、Administrator 権限を付与するか、    |
| インストール                     | Administrator 権限を持つ他のユーザからのインストールが必要です。          |
| Adobe Reader $\mathcal{O}$ | 同上                                               |
| インストール                     |                                                  |

### 3 電子証明書

#### 3.1 電子証明書のインストール

電子証明書のインストール手順を説明します。

※本作業は、発注処理・請負処理の契約行為を行う端末に必要な作業です。 参照するだけであれば不要です。

#### ●用意するもの

- \*1 「easyHousing 電子証明書」のCD-ROM
- \*2 「証明書パスワード (PINコード)」を記載している葉書

 ※証明書を更新する場合、新しい証明書もインストールする手順は同じですが、 古い証明書を削除する必要があります。
 (9ページ『3.2 電子証明書の削除』を参照してください)

①電子証明書のCD-ROM(\*1)をドライブにセットしてください。
 証明書ファイル(「CERT\_xxxxx.p12」または「xxxx.p12」)をダブルクリックし、
 インストールを開始します。

#### ◆メモ◆

オートラン機能が有効なシステムでは、CD-ROMの内容が自動的に読込まれ下図の画面が 表示されます。

オートランに対応していないシステムや、ファイルを指定してインストールする場合は、 エクスプローラから CD-ROM ドライブを開いていただければ同様な操作ができます。

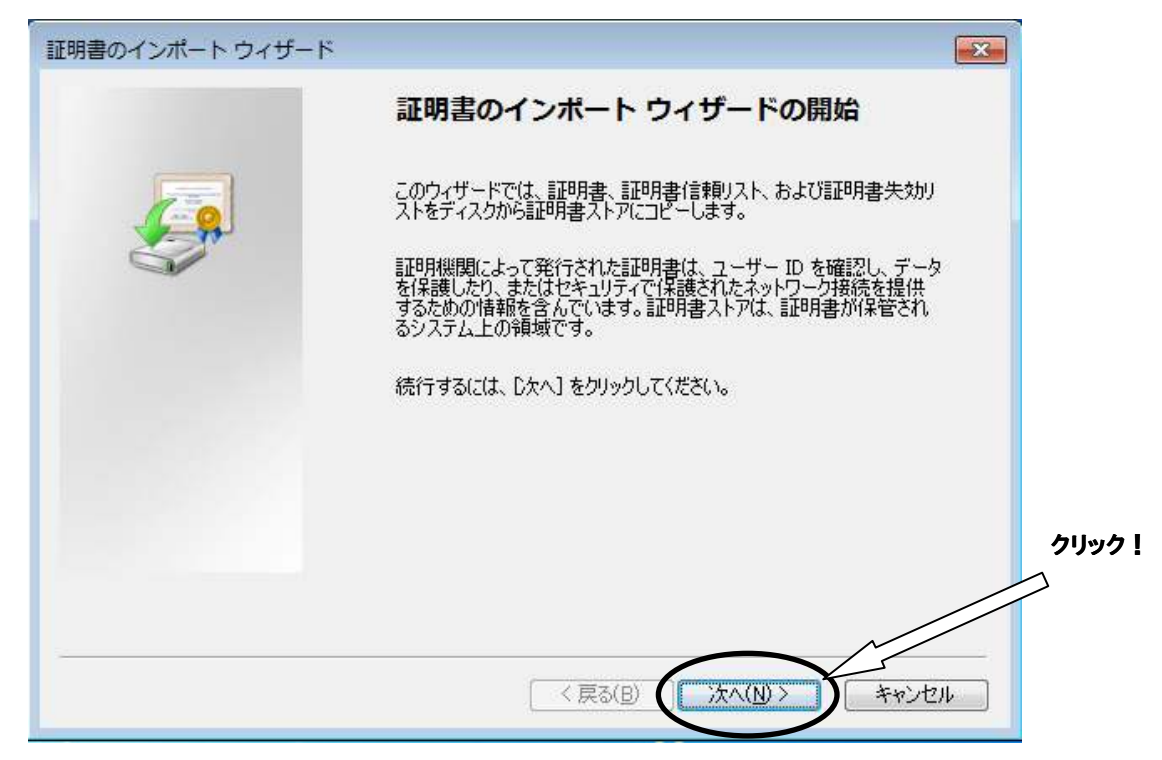

②「証明書のインポートウィザード」が表示されるので、『次へ』ボタンをクリックします。

③<インポートする証明書ファイル>画面が表示されます。『次へ』ボタンをクリックします。

| 証明書のインポート ウィザード                                           |                              |      |  |
|-----------------------------------------------------------|------------------------------|------|--|
| インポートする証明書ファイル<br>インポートするファイルを指定してください。                   | ※証明書のファイル名は<br>そのままで問題ありません。 |      |  |
| ファイル名(E):                                                 | 参照( <u>R</u> )               |      |  |
| 注意: 次の形式を使うと 1 つのファイルに複数の証明書?                             | を保管できます:                     |      |  |
| Personal Information Exchange- PKCS #12 (.PF              | X.P12)                       |      |  |
| Cryptographic Message Syntax Standard- PKCS #7 証明書 (.P7B) |                              |      |  |
| Microsoft シリアル化された証明書ストア(SST)                             |                              |      |  |
| 証明書ファイルの形式の詳細 <u>について表示します。</u>                           |                              | לשטל |  |
|                                                           | 〈戻る(B) (次へ(N) > キャンセル        |      |  |

④「パスワード」画面で、「証明書パスワード (PINコード)」の葉書 (\*2) に記載されている パスワードを入力し、チェックボックスは「すべての拡張プロパティを含める」のみチェックされ ていることを確認し、『次へ(N)』ボタンをクリックします。

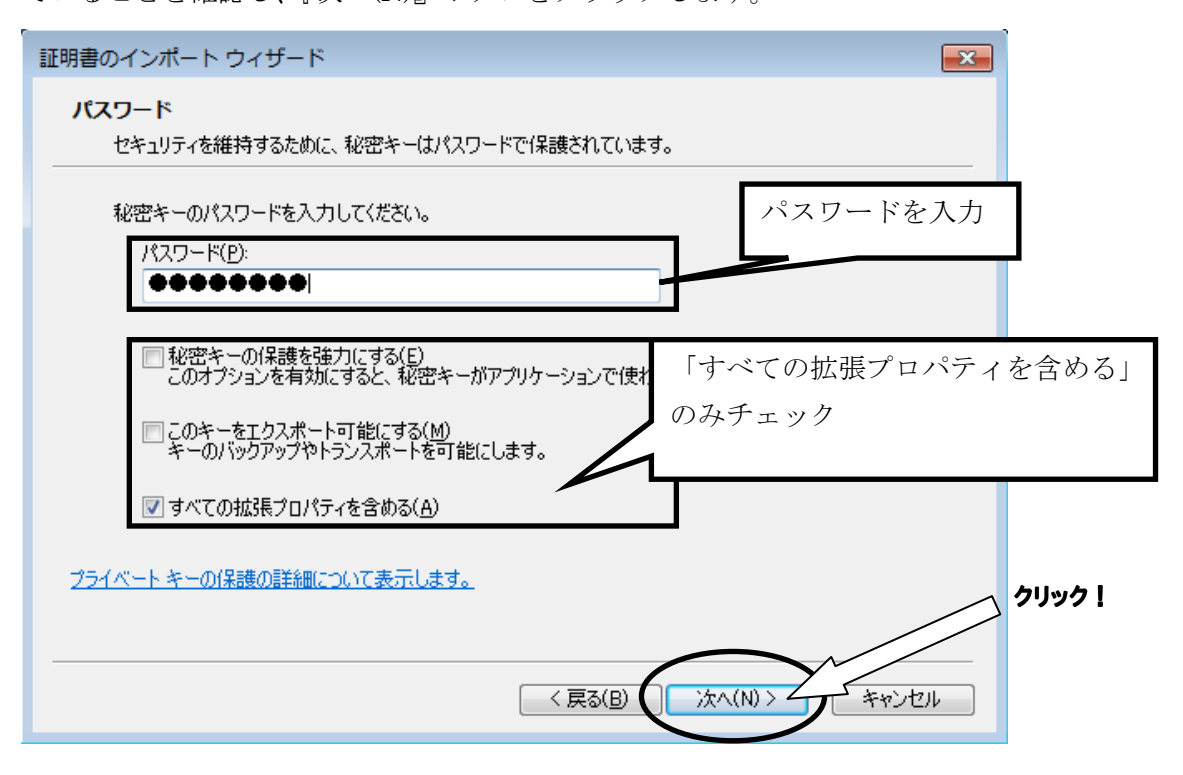

#### ★注意★

- ・パスワードは「大文字」「小文字」を区別しています。葉書に表記されている通りに 入力を行ってください。
- ・パスワードを打つと全ての文字が「●」で表示されますので、お間違えの無いように 入力を行ってください。

⑤<証明書ストア>画面では、「証明書の種類に基づいて、自動的に証明書ストアを選択する」を 選択し、『次へ(N)』ボタンをクリックします。

| -<br>証明書のインポート ウィザード             |                                                                                                    | <b>—</b>                    |                                 |
|----------------------------------|----------------------------------------------------------------------------------------------------|-----------------------------|---------------------------------|
| 証明書ストア<br>証明書ストアは、証明書が保          | 管されるシステム上の領域です。                                                                                                |                             |                                 |
| Windows に証明書ストアを自<br>● 証明書の種類に基づ | 動的に選択させるか、証明書の場所を指定することか<br>いて、自動的に証明書ストアを選択する(U)                                                              | 「証明書の種類に<br>証明書ストアを選        | <b>玉基づいて、自動的に</b><br>【訳する」にチェック |
| ◎ 証明書をすべて次のス<br>証明書ストル:          | トアに配置する( <u>P</u> )                                                                                            | 参照( <u>R</u> )              |                                 |
| 証明書ストアの詳細を表示します                  |                                                                                                    |                             | <u>ゝ</u> クリック!                  |
| ⑥<証明書インポート ウ                     | < <b>戻る(B)</b> (次へ(N)<br>ィザードの完了>画面では、『完                                                                       | > キャンセル                     | ます。                             |
| 証明書のインボート ウィザード                  |                                                                                                    |                             |                                 |
|                                  | <b>証明書のインボート ウィザード</b><br>「売了」をクリックすると、証明書がインボートされま<br>次の設定が指定されました<br>びななれた証明書ストア<br>ウィザードで自動的に<br>内容<br>アイル名 | <b>の完了</b><br>さす。<br>決定されます |                                 |
|                                  | < 戻る( <u>B</u> ) 完了                                                                                            | **>±14                      | クリック!                           |

※環境によっては、以下のような画面が表示される場合がありますが「はい」を クリックしてください。

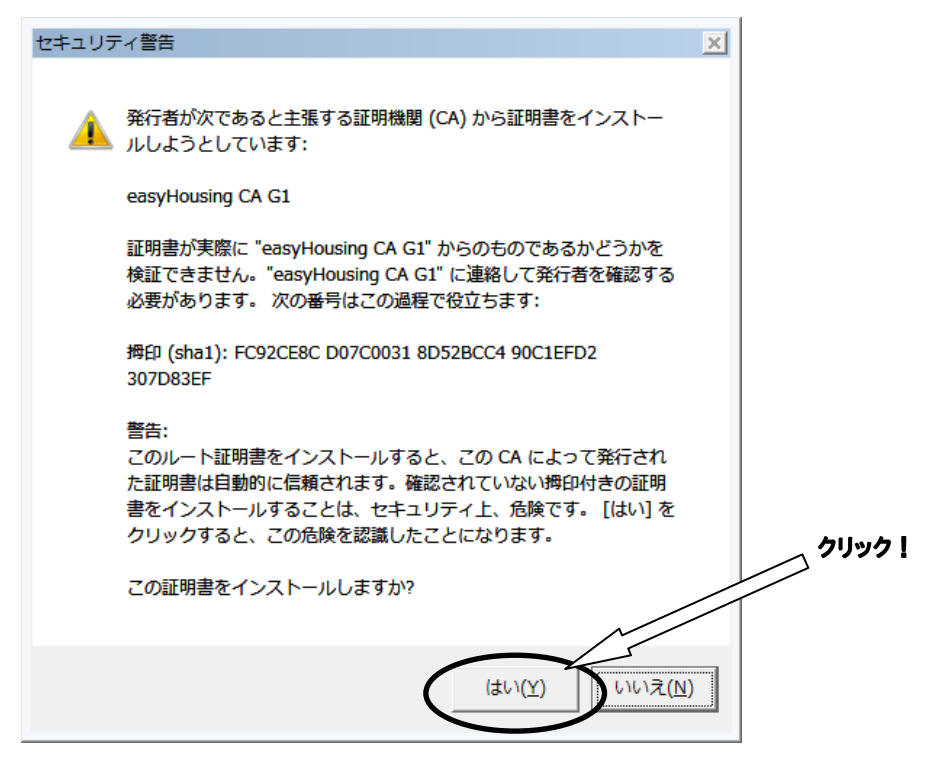

#### ★注意★

電子証明書の保管庫は Windows の証明書ストア "個人"になるので、発注/請負を行うには、 電子証明書をインストールした際のユーザーアカウントで Windows に ログインしておく必要があります。

### 3.2 電子証明書の削除

easyHousing の証明書が複数インストールされている場合、easyHousing を利用中に 以下のような画面が表示される場合があります。

|                                                                                                    | インストールされている証明書が                    |
|----------------------------------------------------------------------------------------------------|------------------------------------|
| 証明書の選択                                                                                                    | 表示されます                             |
| Children für Ein geligendet, der FERSTERREChter, die weise werde Belle, die eine<br>Geleren die Belle für Belle die Belle Belle Belle Belle Generation auf die Belle | (期限切れの証明書を選択すると、<br>証明書エラーが表示されます) |
|                                                                                                    |                                    |
|                                                                                                    |                                    |

証明書更新後に残る古い証明書など、不要な証明書は削除をお願い致します。 削除の手順は以下になります。

①Internet Explorer を起動します。

 $\langle \rangle$ 

②メニューバーの【ツール】 - 【インターネットオプション】を開きます。
 (【ツール】が表示されていない場合は、キーボードのAlt キーを押下すると表示されます)

| アイル(E) 編集(E) 表示(Y) お気に入(A) ソール(I) へル(J)(H) お気に入り @ easyHousing B間の配金の削除(D) Ctrl+Shift+Del Utrl+Shift+Del Topづズ(I) Ctrl+Shift+P 技術の問題を診断(C) 最終閲覧セッションを再度関く(S) InPrivate ブラウズ(I) Ctrl+Shift+P 技術の問題を診断(C) 最終閲覧セッションを再度関く(S) InPrivate フィルター Ctrl+Shift+F InPrivate フィルター設定(S) ボッブアッブブロック(P) * SmartScreen フィルター機能(T) * アドオンの管理(A) 写境設定の手順を記載したマニ <環境設定マニュアル>をご覧 ジール(L) F12                                                                                                    | ♦ 🗢 🖉 https://www.easyhousing  | $\frown$                                               | 🝷 🔒 🗟 😽 🗙      |
|----------------------------------------------------------------------------------------------------|--------------------------------|--------------------------------------------------------|----------------|
| お気に入り   easyHousing   B間ののの削除(D) Ctrl+Shift+Del   InPrivate ブラウズ(I) Ctrl+Shift+P   接続の問題を診断(C)   最終閲覧セッションを再度開く(S)   InPrivate フィルター   Ctrl+Shift+F   InPrivate フィルター   Ctrl+Shift+F   InPrivate フィルター   Ctrl+Shift+F   InPrivate フィルター   Ctrl+Shift+F   InPrivate フィルター   Ctrl+Shift+F   InPrivate フィルター   Display   Ctrl+Shift+P   技術の問題を診断(C)   B%間覧セッションを再度開く(S)   InPrivate フィルター   Ctrl+Shift+P   技術の問題を診断(C)   B%間覧セッションを再度開く(S)   InPrivate フィルター   Ctrl+Shift+P   InPrivate フィルター   Ctrl+Shift+F   InPrivate フィルター   Display   Ctrl+Shift+F   InPrivate フィルター   Display   Ctrl+Shift+F   InPrivate フィルター   Display   Ctrl+Shift+F    InPrivate フィルター   Display   Display   Ctrl+Shift+F    InPrivate フィルター   Display   Ctrl+Shift+F    InPrivate フィルター   Display   Ctrl+Shift+F    InPrivate フィルター   Display    Ctrl+Shift+F    InPrivate フィルター    Display    Ctrl+Shift+F    InPrivate フィルター    Display    Ctrl+Shift+F    InPrivate フィルター     Display    Display    Ctrl+Shift+F     InPrivate フィルター     Display    Display    Display    Display    Display     Display    Display    Display    Display     Display    Display    Display     Display    Display    Display     Display     Display    Display     Display    Display    Display     Display     Display <                                                                                                    | アイル(E) 編集(E) 表示(V) お気に入(A)     | <u>νール(エ) へルプ(土)</u>                                   |                |
| InPrivate ブラウズ(I)       Ctrl+Shift+P         接続の問題を診断(C)       最終閲覧セッションを再度開く(S)         塩松でお見舞い申し上げます。-       InPrivate フィルター         Ctrl+Shift+F       InPrivate フィルター設定(S)         ボッブアップブロック(P)       *         SmartScreen フィルター機能(T)       *         アドオンの管理(A)       互換表示(V)         互換表示(D)       互換表示(D)         ジフィードの購読(F)       フィード探索(E)         ジール(L)       F12                                                                                                    | お気に入り 🌈 easyHousing            | 閲覧の国歴の削除(D)                                            | Ctrl+Shift+Del |
| InPrivate フィルター       Ctrl+Shift+F         InPrivate フィルター設定(S)       ボップアップブロック(P)         ボップアップブロック(P)       *         SmartScreen フィルター機能(T)       *         アドオンの管理(A)       互換表示(V)         互換表示(V)       互換表示設定(B)         ごのフィードの購読(F)       フィード探索(E)         ソード探索(E)       *         Windows Update(U)       第                                                                                                    | 🧷 easyHousing                  | InPrivate ブラウズ(I)<br>接続の問題を診断(C)<br>最終閲覧セッションを再度開く(S)  | Ctrl+Shift+P   |
| ★マブアップブロック(P)<br>★マブアップブロック(P)<br>SmartScreen フィルター機能(T)<br>アドオンの管理(A)<br>互換表示(V)<br>互換表示(V)<br>互換表示(V)<br>互換表示(E)<br>ジート探索(E)<br>Windows Update(U)<br>開発者ツール(L)<br>F12                                                                                                    |                                | InPrivate フィルター<br>InPrivate フィルター設定(S)                | Ctrl+Shift+F   |
| 工事発注サービスをごえ <sup>互換表示(V)</sup><br>「<br>「環境設定の手順を記載したマニ<br>〈環境設定マニュアル>をご覧<br>「<br>「                                                                                                    | [んでの兄婢い中し上ります。 →               | ポップアップ ブロック(P)<br>SmartScreen フィルター機能(T)<br>アドオンの管理(A) | * *<br>*       |
| <<br><<br><<br><<br><<br><<br><<br><li> </li> <li> </li> <l< td=""><td>【工事発注サービスをごえ<br/>環境設定の手順を記載したマニ</td><td>互换表示(V)<br/>互换表示設定(B)</td><td></td></l<> | 【工事発注サービスをごえ<br>環境設定の手順を記載したマニ | 互换表示(V)<br>互换表示設定(B)                                   |                |
| 開発者ツール(L) F12                                                                                                    | <u>&lt;環境設定マニュアル&gt;をご覧</u> ]  | このフィードの購読(F)<br>フィード探索(E)<br>Windows Update(U)         | ,              |
|                                                                                                    |                                | 開発者ツール(L)                                              | F12            |

- インターネット オプション ? × 全般 セキュリティ プライバシー コンテンツ 接続 プログラム 詳細設定 保護者による制限 閲覧できるインターネットのコン・ンツを指 (保護者による制限(P) 定します。 See. コンテンツ アドバイザー れありステムを使用すると、このコンピューターで閲覧できるインターネットの 内容を指定することができます。 P ●
   ⑦有丸(こする(E)...
   ●
   □
   □
   □
   □
   □
   □
   □
   □
   □
   □
   □
   □
   □
   □
   □
   □
   □
   □
   □
   □
   □
   □
   □
   □
   □
   □
   □
   □
   □
   □
   □
   □
   □
   □
   □
   □
   □
   □
   □
   □
   □
   □
   □
   □
   □
   □
   □
   □
   □
   □
   □
   □
   □
   □
   □
   □
   □
   □
   □
   □
   □
   □
   □
   □
   □
   □
   □
   □
   □
   □
   □
   □
   □
   □
   □
   □
   □
   □
   □
   □
   □
   □
   □
   □
   □
   □
   □
   □
   □
   □
   □
   □
   □
   □
   □
   □
   □
   □
   □
   □
   □
   □
   □
   □
   □
   □
   □
   □
   □
   □
   □
   □
   □
   □
   □
   □
   □
   □
   □
   □
   □
   □
   □
   □
   □
   □
   □
   □
   □
   □
   □
   □
   □
   □
   □
   □
   □
   □
   □
   □
   □
   □
   □
   □
   □
   □
   □
   □
   □
   □
   □
   □
   □
   □
   □
   □
   □
   □
   □
   □
   □
   □
   □
   □
   □
   □
   □
   □
   □
   □
   □
   □
   □
   □
   □
   □
   □
   □
   □
   □
   □
   □
   □
   □
   □
   □
   □
   □
   □
   □
   □
   □
   □
   □
   □
   □
   □
   □
   □
   □
   □
   □
   □
   □
   □
   □
   □
   □
   □
   □
   □
   □
   □
   □
   □
   □
   □
   □
   □
   □
   □
   □
   □
   □
   □
   □
   □
   □
   □
   □
   □
   □
   □
   □
   □
   □
   □
   □
   □
   □
   □
   □
   □
   □
   □
   □
   □
   □
   □
   □
   □
   □
   □
   □
   □
   □
   □
   □
   □
   □
   □
   □
   □
   □
   □
   □
   □
   □
   □
   □
   □
   □
   □
   □
   □
   □
   □
   □
   □
   □
   □
   □
   □
   □
   □
   □
   □
   □
   □
   □
   □
   □
   □
   □
   □
   □
   □
   □
   □
   □
   □
   □
   □
   □
   □
   □
   □
   □
   □
   □
   □
   □
   □
   □
   □
   □
   □
   □
   □
   □
   □
   □
   □
   □
   □
   □
   □
   □
   □
   □
   □
   □
   □
   □
   □ 🚱 設定(T) 証明書 暗号化された接続と識別のためり証明書を設定します。 0 SSL 状態のクリア(S) 証明書(C) 発行元(B) オートコンプリート オートコンブリートによって、Web ページで前回 入力した内容を、入力中に補完できます。 設定(I) 2 フィードと Web スライス フィードと Web スライスは、Web サイトの更新さ [ れたコンテンツを Internet Explorer やその他の プログラムで表示します。 設定(N) 1 OK キャンセル 適用(A)
- ③「コンテンツ」タブ、「証明書」ボタンの順にクリックしてください。

④「個人」タブで easyHousing の古い証明書をクリックした後、
 「削除」ボタンをクリックします。

| 証明書                                                                  | ※新しい証明書を先にインストール   |
|----------------------------------------------------------------------|--------------------|
| Bittle                                                               |                    |
| 個人 ほんの人 中間証明機関 信頼されたルート証明機関 信頼を                                      | snt ご注意下さい。        |
| 発行先         発行者         有効期限           2016/05/14         2011/06/15 | 21/1/              |
|                                                                      |                    |
| インボート(D) エクスボート(E) 前順余(B)                                            | 言羊和語及定( <u>A</u> ) |
| 証明書の目的<br>〈すべて〉                                                      |                    |
|                                                                      | 表示( <u>V</u> )     |
| 証明書の詳細について表示します。                                                     | <u>閉じる(C)</u>      |

⑤警告画面では、「はい」をクリックして削除します。

| 証明書 | 8                                         |
|-----|-------------------------------------------|
| Â   | 証明書を使って暗号化データの暗号化を解除できません。証明書を削<br>除しますか? |
|     | (はい(Y) いいえ( <u>N</u> )                    |

⑥証明書画面に戻った後、「閉じる」ボタンをクリックします。

| 証明書                   |                        |                               |                 |                            | -X-                    |            |
|-----------------------|------------------------|-------------------------------|-----------------|----------------------------|------------------------|------------|
| 目的( <u>N</u> ):<br>個人 | ほかの人 中間証明              | (すべて)<br>明機関 信頼されたルート)        | ■<br>■明機関   信頼。 | ※新しい証明<br>していない場<br>されません。 | 書をまだインスト<br>合、この画面に!   | ・ール<br>は表示 |
| 発行                    | 先                      | 発行者                           | 有効期限            | 24-76                      |                        |            |
|                       | 1000000000             | Describer Fahr in.            | 2016/05/14      | NUMBER OF TAXABLE          |                        |            |
| インボ・<br>証明書<br>くすべて   | -ト(D) エクスポ<br>の目的<br>ン | <u>→ト(E)</u> ) 削除( <u>R</u> ) |                 |                            | 詳細設定( <u>A</u> ) 表示(⊻) |            |
| 証明書(                  | 加井和山としいし表示し            | <u>18.90</u>                  |                 |                            | 閉じる(C)                 |            |

⑦<インターネットオプション>画面に戻ったら、『OK』ボタンクリックで画面を閉じ、 削除は終了です。

## 4 インターネットエクスプローラ

本サービスでは以下の設定を推奨しますが、セキュリティレベルの変更は、お客様のご判断のもとに 自己責任で行ってください。

このマニュアルでは、Internet Explorer 7, Internet Explorer 8、Internet Explorer 9 について説明 しています。

### 4.1 Internet Explorer の設定

メニューバーの【ツール】-【インターネットオプション】を開きます。

(【ツール】が表示されていない場合は、キーボードの Alt キーを押下すると表示されます)

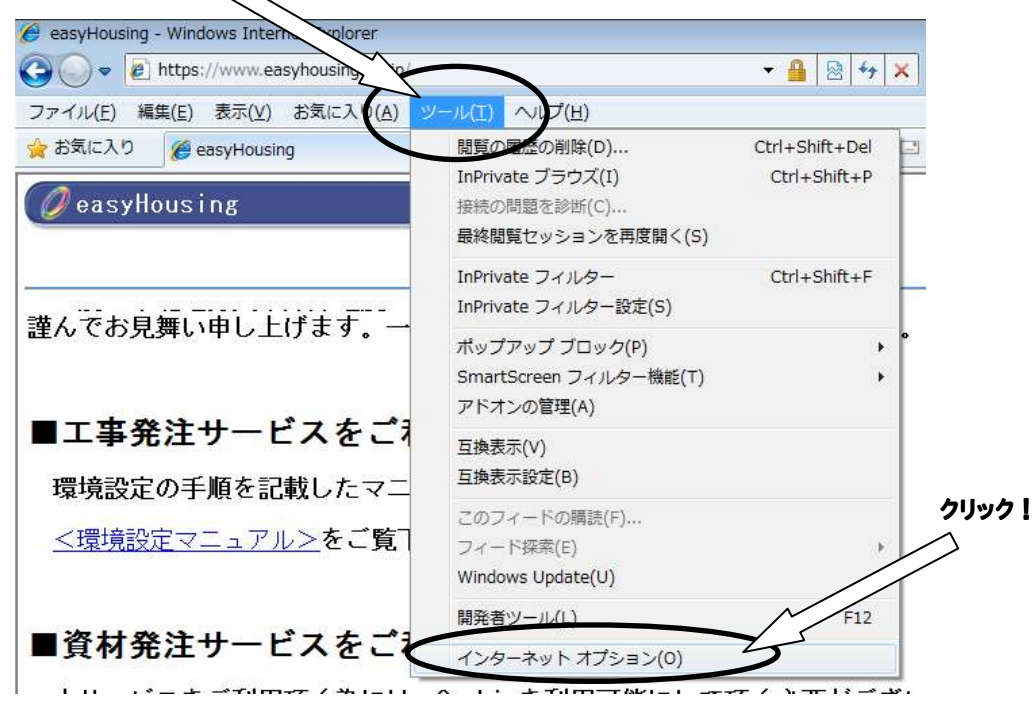

②信頼済みサイトの設定をします。

1.「セキュリティ」タブ→「信頼済みサイト」の順に選択し、『サイト』ボタンをクリックして下さい。

| インケーネットオブラン 🔹 💌                                                             |
|-----------------------------------------------------------------------------|
| 全般 セキュリティ ブライ ジー コンテンツ 接続 ブログラム 詳細設定                                        |
|                                                                             |
| セキュリティ設定を表示または変更するゾーンを選択してください。                                             |
|                                                                             |
| インターネット ローカル イントラネッ 信頼時代・サイト 制限付きサイト                                        |
| 信頼済みサイト                                                                     |
| このゾーンには、コンピューターやファイル 与えない サイト(S)                                            |
| 「信頼済みサイト」                                                                   |
| このゾーンに属                                                                     |
| このゾーンのセキュリティの を選択する                                                         |
| +7.b.                                                                       |
| カスタム設定                                                                      |
| - 設定を変更するには、「レベルのカスタマイズ」 ボタンをクリックします<br>- 推測認定を使用する(ごけ、「脱完のレベル」 ボタンをクリックします |
| - 1世史記定を見た用するには、ひんたいレイレロパタフをシリックしょう                                         |
|                                                                             |
| ■ 保護モードを有効にする (Internet Explorer の再起動が必要)(P)                                |
| レベルのカスタマイス(ロ) 既定のレベルロ                                                       |
| すべてのゾーンを既定のレベルにリセットする(B)                                                    |
|                                                                             |
|                                                                             |
|                                                                             |

2.信頼済みサイトの設定画面が表示されるので、「この Web サイトをゾーンに 追加する」に「https://www.easyhousing.ne.jp/」と入力し、「追加」ボタンを押下して ください。

| 信頼済みサイト                                                   |                        |
|-----------------------------------------------------------|------------------------|
| このゾーンの Web サイトの追加と削除ができます。<br>べてに、ゾーンのセキュリティ設定が適用されます。    | す。このゾーンの Web サイトす<br>。 |
| その Web サイトをゾーンに追加する(D):<br>https://www.easyhousing.ne.ip/ | (A)Udlici              |
| Web-##_( I_(W):                                           |                        |
| このゾーンのサイトにはすべてサーバーの確認 (https:) を                          | 5必要とする(S)              |
|                                                           | [] 閉じる(C)              |

Web サイト」に「https://www.easyhousing.ne.jp」が追加されたことを確認し、
 「閉じる」ボタンを押下してください

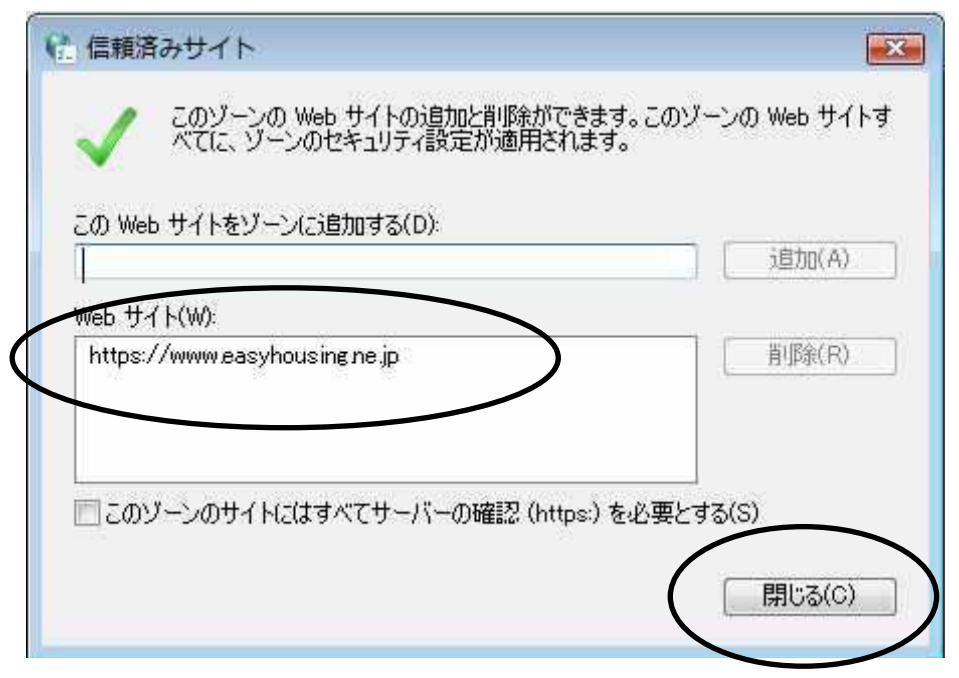

③<インターネットオプション>画面で、[セキュリティ]タブを選択します。 「信頼済みサイト」を選択し、『レベルのカスタマイズ』ボタンをクリックして下さい。

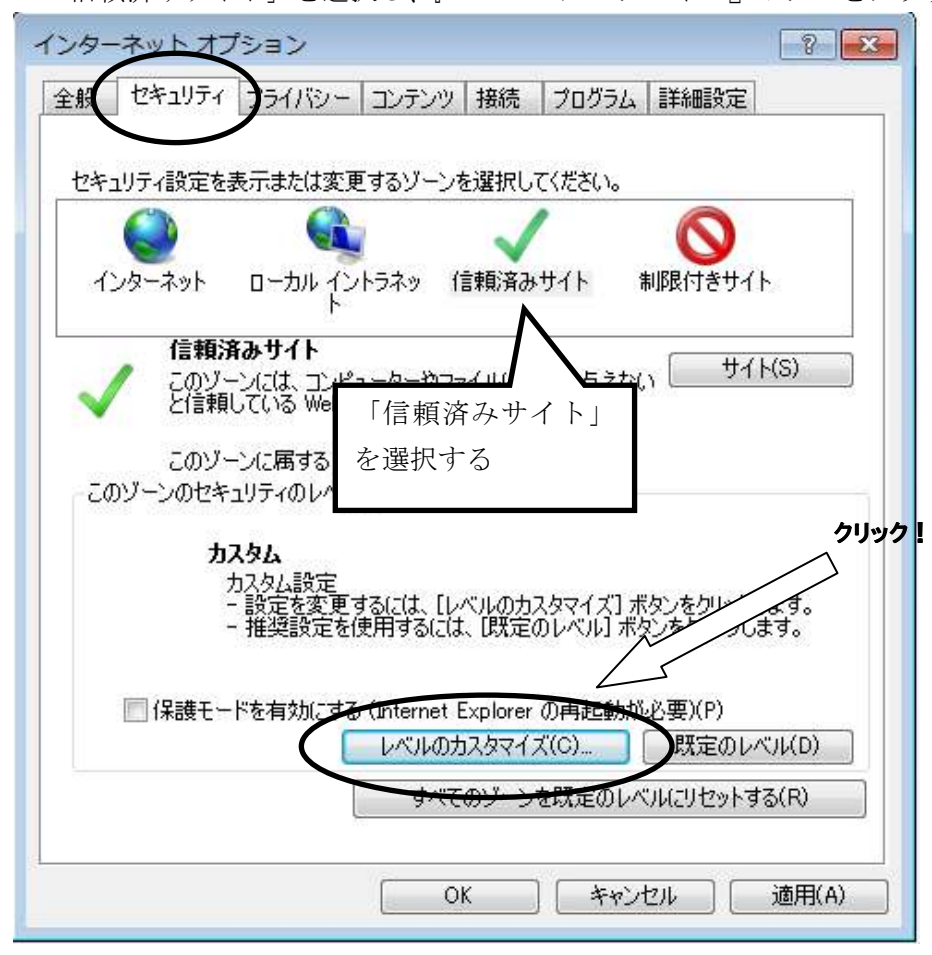

④<セキュリティの設定>画面が表示されます。

●ActiveX コントロールとプラグインの実行

→「**有効にする」**にチェックします。

| セキュリティ設定 - 信頼されたゾーン                                                                                                    |   |
|----------------------------------------------------------------------------------------------------|---|
|                                                                                                    |   |
| <ul> <li>ActiveX コントロールとブラヴイン</li> <li>ActiveX コントロールとブラヴインの実行</li> <li>ダイアログを表示する</li> <li>管理者の共可済み</li> <li>無効にする</li> <li>有効にする</li> <li>イムtiveX コントロールに対して自動的にダイアログを表示</li> <li>「有効にする」</li> <li>チェック</li> <li>無効にする</li> <li>ActiveX フィルターを有効にする</li> <li>無効にする</li> <li>有効にする</li> <li>有効にする</li> <li>ActiveX を警告なしで使用することを承認済みのドメインにのみ許可する</li> <li>無効にする</li> </ul> | ) |
| *Internet Explorer の再開後に有効になります。                                                                                                    |   |
| カスタム設定のリセット<br>リセット先(R): 中(既定)                                                                                                    |   |
| OK キャンセル                                                                                                    |   |

●スクリプトを実行しても安全だとマークされている ActiveX コントロールのスクリプトの実行 →「有効にする」にチェックします。

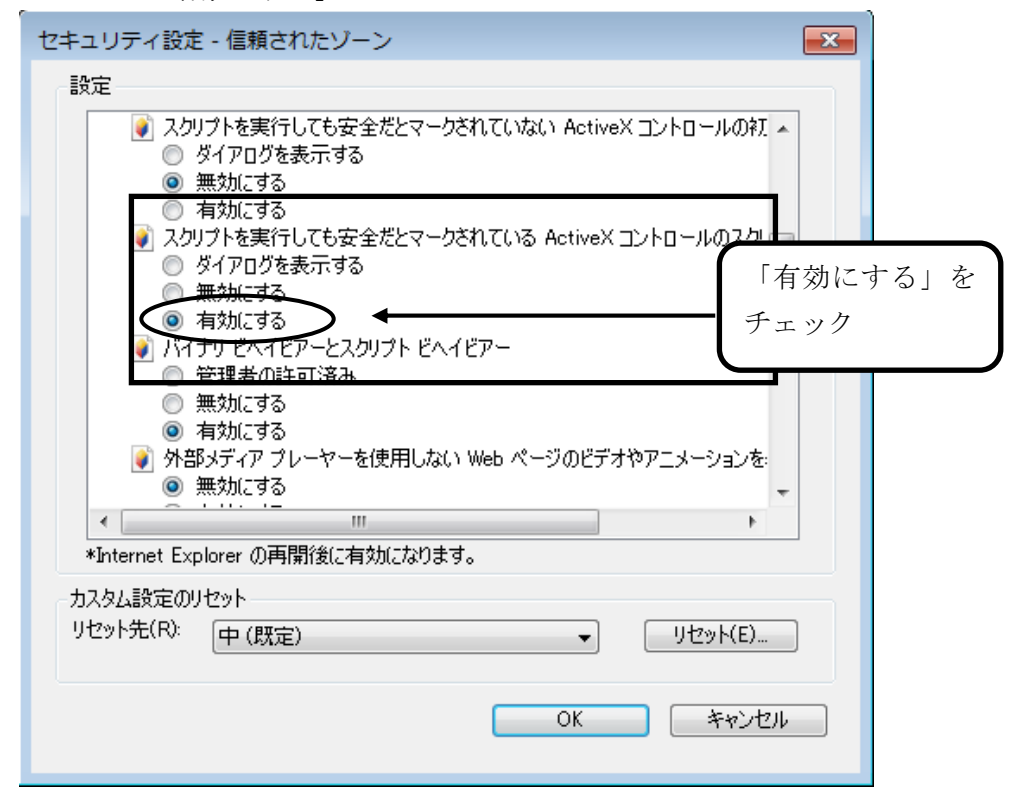

●アクティブスクリプト

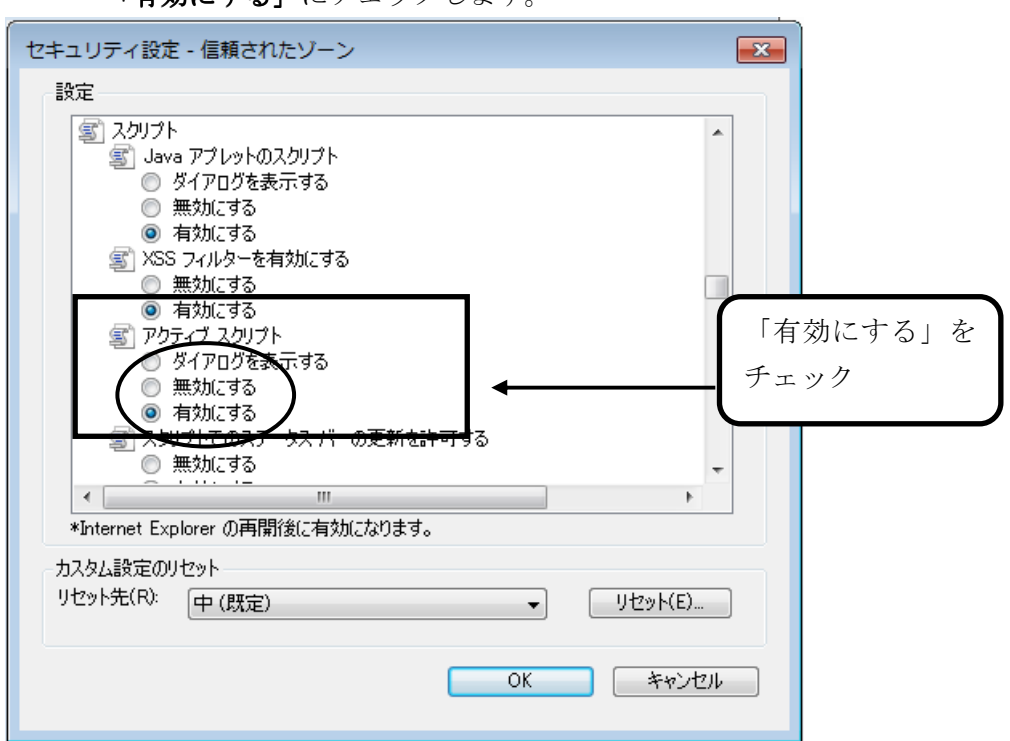

→「**有効にする」**にチェックします。

### ●アプリケーションと安全でないファイルの起動

→Internet Explorer 7の場合、「ダイアログを表示する」にチェックします。 (Internet Explorer 8,9の場合、「有効にする」にチェックします)

| (エルモノ語                |                                                                                           |                              |      |
|-----------------------|-------------------------------------------------------------------------------------------|------------------------------|------|
| Fエワノイ 82<br>=ルー       | ルーロークロン                                                                                   |                              |      |
| 該定                    |                                                                                           |                              |      |
|                       | eb ページが、制限されたプロトコ/<br>/ ダイアログを表示する<br>/ 無対にする                                             | ルをアクティブ コンテンツに使用することを記       |      |
| TP'                   | ★分にする<br>ブリケーションと安全でないファイリ<br>ダイアログを表示する                                                  | Mの起動 Internet Explorer 7の場合は | t,   |
|                       | <u>無効にする</u><br>) 有効にする<br>- パッ (ママー (リキマップロ・ドマオ                                          | 「ダイアログを表示する」をう               | チェック |
|                       | <ul> <li>● 無効にする</li> <li>● 有効にする</li> <li>● イズや位置の制限なしにスクリプト</li> <li>● 無効にする</li> </ul> | トでウィンドウを開くことを許可する            |      |
|                       | (有効にする                                                                                    |                              |      |
| 4                     | ш                                                                                         | *                            |      |
| *Internet E           | xplorer の再開後に有効になりま                                                                       | ます。                          |      |
| カスタム設定の               | ከሀተላላኑ                                                                                    |                              |      |
| リヤット告(R):             |                                                                                           |                              |      |
| , c), ) u( <u>)</u> , | (中(成定)                                                                                    |                              |      |
|                       |                                                                                           | V                            |      |
|                       |                                                                                           |                              |      |
|                       |                                                                                           | OK キャンセル                     |      |
|                       |                                                                                           | ОК <u>++&gt;&gt;tл</u>       |      |

### (Internet Explorer 8,9の場合)

| マニッシュの                               | E - 1合類されにソーン                                                                              |                                             |
|--------------------------------------|--------------------------------------------------------------------------------------------|---------------------------------------------|
| exte                                 | > ページが、制限されたプロトコルをアクティン<br>ダイアログを表示する<br>無効にする                                             | ブコンテンツに使用することを語 🔺                           |
| (تر 🗿<br>0<br>0                      | 有効にする<br>リケーションと安全でないファイルの起動<br>ダイアログを表示する<br>無効にする<br>有効にする                               | Internet Explorer 8,9の場合は、<br>「有効にする」をチェック  |
|                                      | <u>ボービファイボをアップロードするときにローナ</u><br>無効にする<br>有効にする<br>ズや位置の制限なしにスクリプトでウィンドウ<br>無効にする<br>有効にする | <del>3ル ディレ</del> クトリのバスを含める<br>うを開くことを許可する |
| *Totamat Fo                          | plorer の再開後に有効になります。                                                                       |                                             |
| *Internet Ex                         |                                                                                            |                                             |
| *Internet Ex<br>カスタム設定の<br>リセット先(R): | リセット<br>(中 (既定)                                                                            | <ul><li>リセット(E)</li></ul>                   |

- ●ファイルのダウンロード
  - →「**有効にする」**にチェックします。

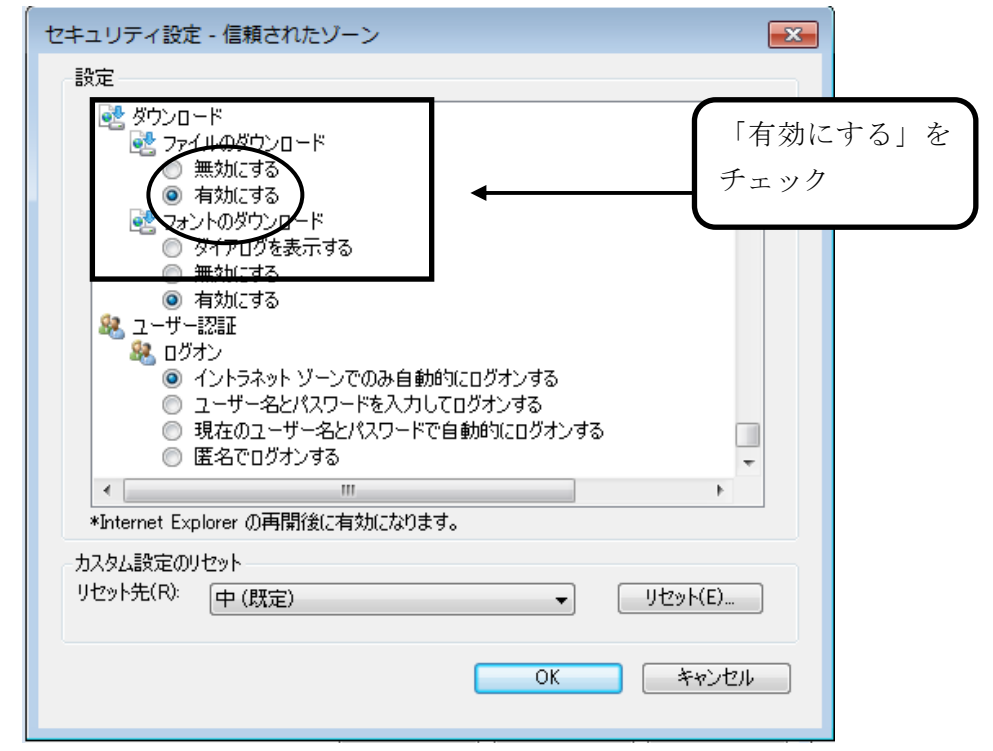

- ⑤『OK』ボタンをクリックし、<インターネットオプション>画面に戻ります。
- ⑥ [全般] タブを選択し、『閲覧の履歴』の『設定』ボタンをクリックしてください。

|      | http://www.google.co.jp/                                                                                                    | A<br>4                   |
|------|----------------------------------------------------------------------------------------------------|--------------------------|
| 閲覧の願 | <ul> <li>現在のページを使用(C) 標準設定(E)</li> <li>履歴</li> <li>→時ファイル、履歴、Cookie、保存されたパスワード、の情報を削除します。</li> <li>除了時に閲覧の履歴を削除する(W)</li> </ul> | 空白を使用(B)<br>および Web フォーム |
| 検索   | 削除(D)…<br>検索の既定の動作を変更します。                                                                                                    | 設定(S)<br>設定(J)           |
| 9/ - | タブの中の Web ページの表示方法を設定しま                                                                                                    |                          |

- ⑦「インターネットー時ファイルと履歴の設定」
  - ●保存しているページの新しいバージョンの確認
    - →「Web サイトを表示するたびに確認する」にチェックし、OK ボタンをクリックします。

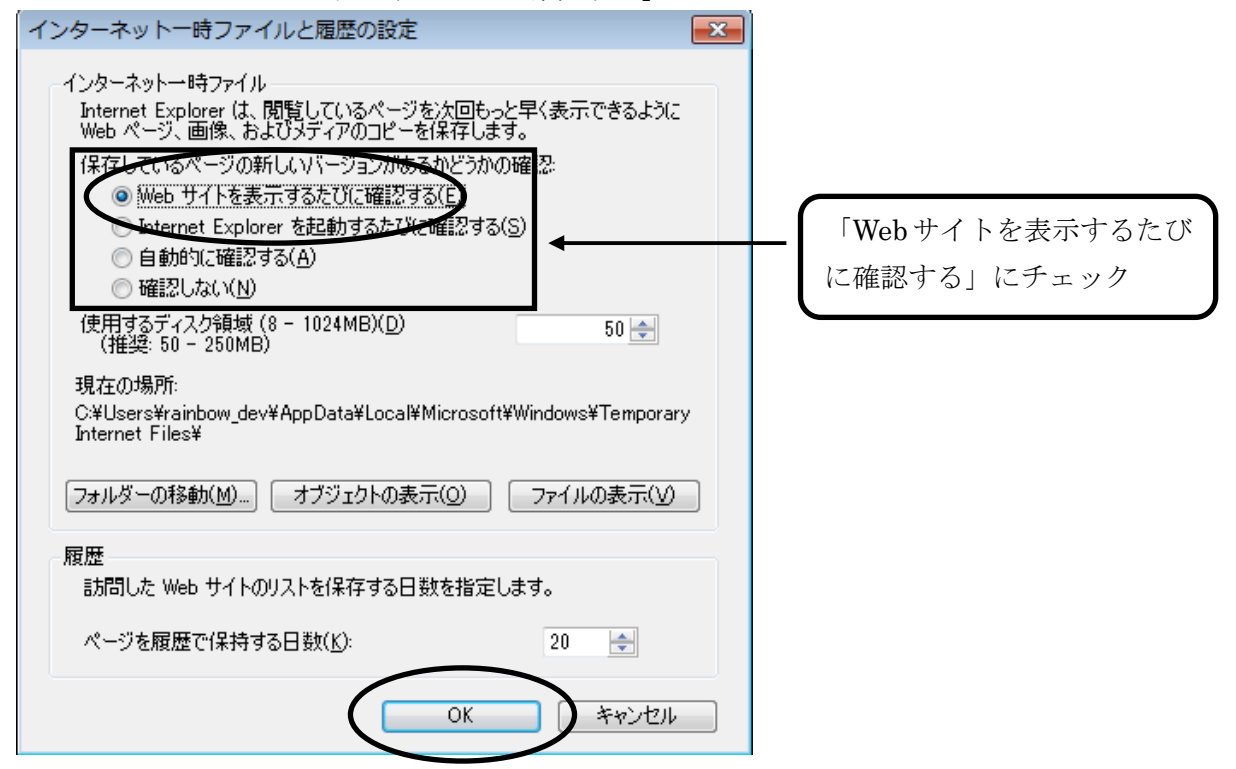

⑧ [全般] で、タブの「設定」ボタンをクリックします。

| -1-  | 複数のホーム ページのタブを作成するには、それぞれのアド<br>入力してください( <u>R</u> ) | レスを行で分けて          |
|------|------------------------------------------------------|-------------------|
|      | about:blank                                          | *                 |
|      | 現在のページを使用( <u>C</u> ) 標準設定( <u>F</u> ) 【3            | 2日を使用( <u>B</u> ) |
| 閲覧の履 |                                                      |                   |
|      | 一時ファイル、履歴、Cookie、1米存されたパスワード、およしの情報を削除します。           | ) Web フォーム        |
|      | 終了時に閲覧の履歴を削除する(W)                                    |                   |
|      | <b>肖·</b> β余( <u>D</u> )                             | 設定(S)             |
| 検索 – |                                                      | T B anto (a)      |
| Q    | 使業の成正の動作を変更します。                                      | 設定(1)             |
|      |                                                      |                   |
| タブ   |                                                      |                   |
| קל   | タブの中の Web ページの表示方法を設定します。                            | 設定( <u>T</u> )    |
| タブ   | タブの中の Web ページの表示方法を設定します。                            | 設定( <u>T</u> )    |

「ポップアップの発生時」で、「ポップアップを開く方法を

Internet Explorer で自動的に判定する」に変更します。

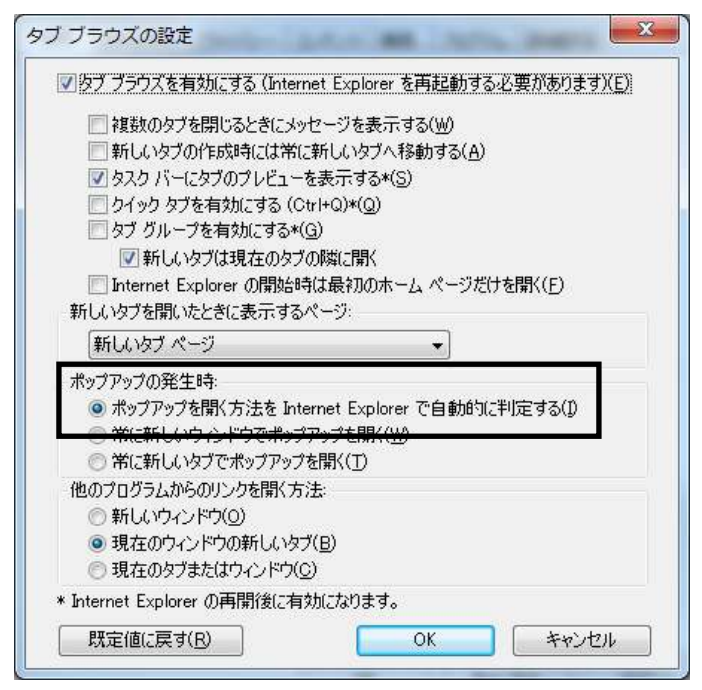

⑨ [プライバシー] タブを選択し、「ポップアップブロック」の「設定」ボタンをクリックしてください。

| インターネット オプション                                                |
|--------------------------------------------------------------|
| 全般 セキュリティ プライバシー コンティッ 接続 プログラム 詳細設定                         |
| 設定                                                           |
| カスタム設定を使用しないで、標準のプライバシーのレベルを設定する<br>場合は、[既定] ボタンをクリックしてください。 |
| <u> </u>                                                     |
| - 詳細またはインボートされた設定                                            |
|                                                              |
|                                                              |
|                                                              |
| <u>サイト(S)</u> インポート(D) [詳細設定(⊻) 既定(D)                        |
| 場所                                                           |
| Web サイトによる物理的な位置の要求を許可しない(L) サイトのクリア(C)                      |
| ポップアップ ブロック                                                  |
| ▼ポップアップ ブロックを有効にする(B)                                        |
| InPrivate                                                    |
| ☑ InPrivate ブラウズの開始時に、ツール バーと拡張機能を無効にする(I)                   |
|                                                              |
|                                                              |
|                                                              |
| OK 「キャンセル」 適用(A)                                             |

「許可する Web サイトのアドレス」に、「www.easyhousing.ne.jp」を入力し、

「追加」ボタンをクリックします。

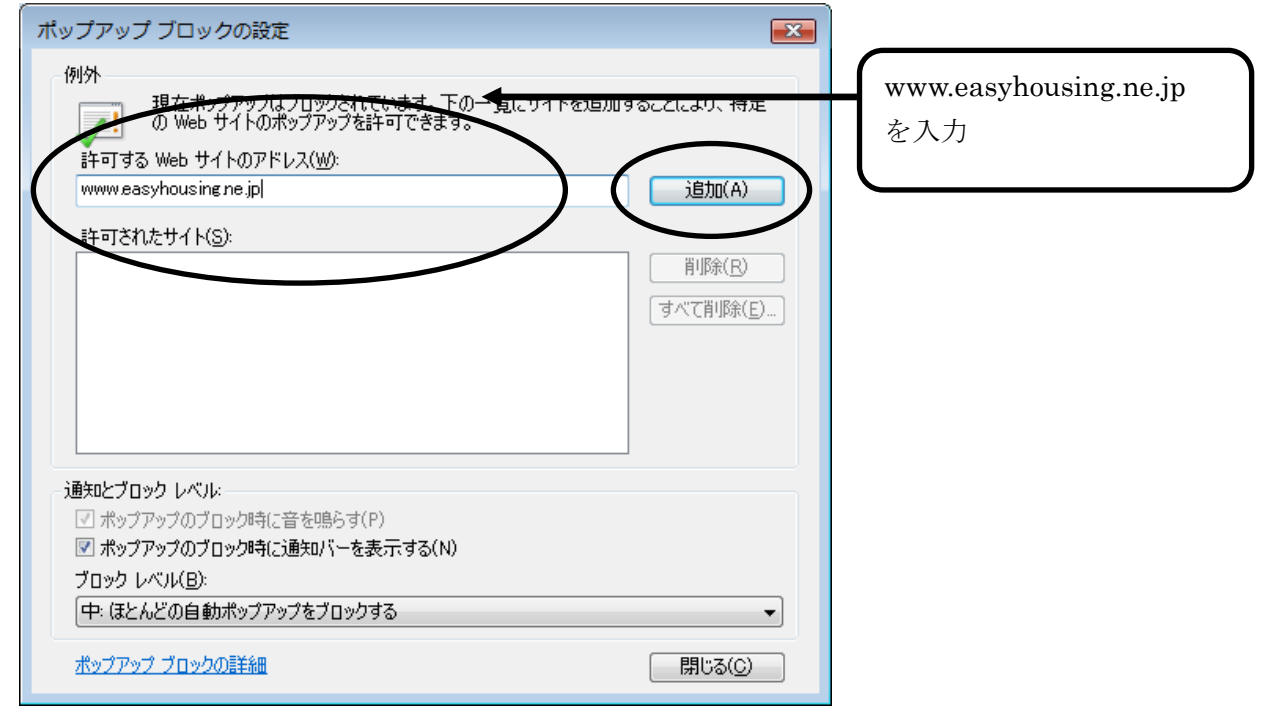

「許可されたサイト」に「www.easyhousing.ne.jp」が追加されたことを確認し、「閉じる」ボタンを クリックします。

| ポップアップ ブロックの設定                                                     | ×                                     |
|--------------------------------------------------------------------|---------------------------------------|
| 例外<br>現在ポップアップはブロックされています。下の一覧にサイトを追加す<br>の Web サイトのポップアップを許可できます。 | ねことにより、特定                             |
| 許可する Web サイトのアドレス( <u>W</u> ):                                     | 追加( <u>A</u> )                        |
| 許可されたサイト(S):<br>www.easyhousing.ne.jp                              | 肖邶徐( <u>R</u> )<br><b>すべて肖邶余(E)</b> … |
| 通知とブロック レベル・<br>② ポップアップのブロック時に音を鳴らす(P)<br>③ ポップアップのブロック時に音を鳴らす(P) |                                       |
| ブロック レベル(B):<br>「中: ほとんどの自動ポップアップをブロックする                           | •                                     |
| <u>ポップアップ ブロックの言美細</u>                                             | 開じる( <u>C</u> )                       |

⑨ インターネットオプションの [詳細設定] で、

「暗号化されたページをディスクに保存しない」にチェックがあった場合は チェックを**外します。** 

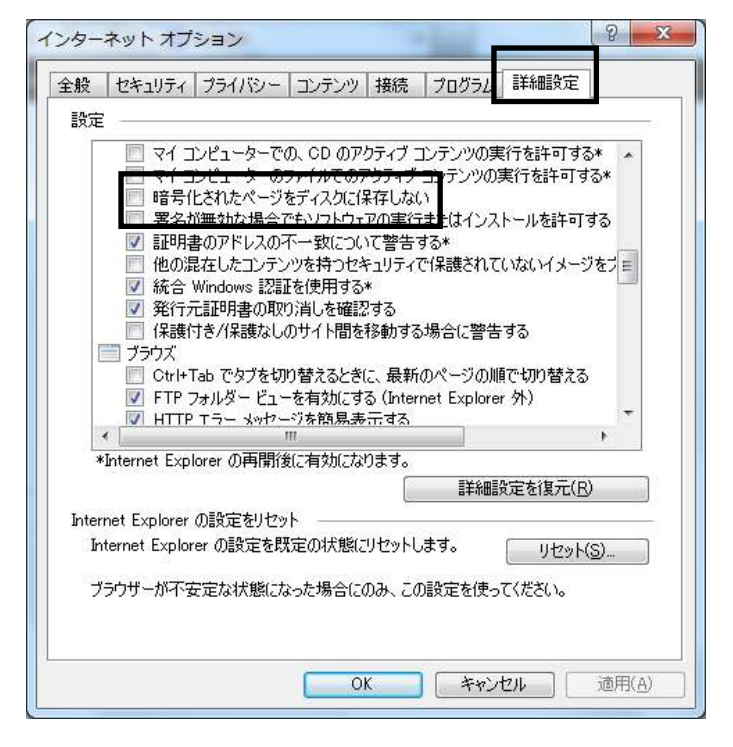

⑩ 『OK』ボタンクリックで画面を閉じ、設定は終了です。

### 5 必要ソフトウェアのセットアップ

インストール作業を開始する前に、インストール操作での留意点は以下の通りです。

- (1) すべてのアプリケーションを終了してください
- (2) インストール中に電源を切らないでください

#### 本書の手順以外でインストールした場合、動作の保証はできません。

#### 5.1 JRE のインストール

◆JRE のインストール手順を説明します。

このマニュアルでは、JRE1.7の場合について説明致します。

※:サイトの更新等により、ダウンロード時のファイル名、バージョン等が 画像と異なる場合があります。

#### ①JRE をダウンロードします。

以下の URL にアクセスします。

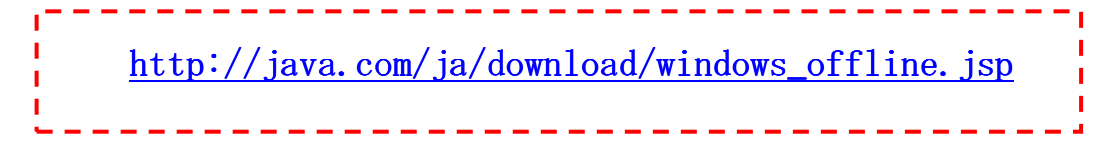

『同意して無料ダウンロードを開始』をクリックします。

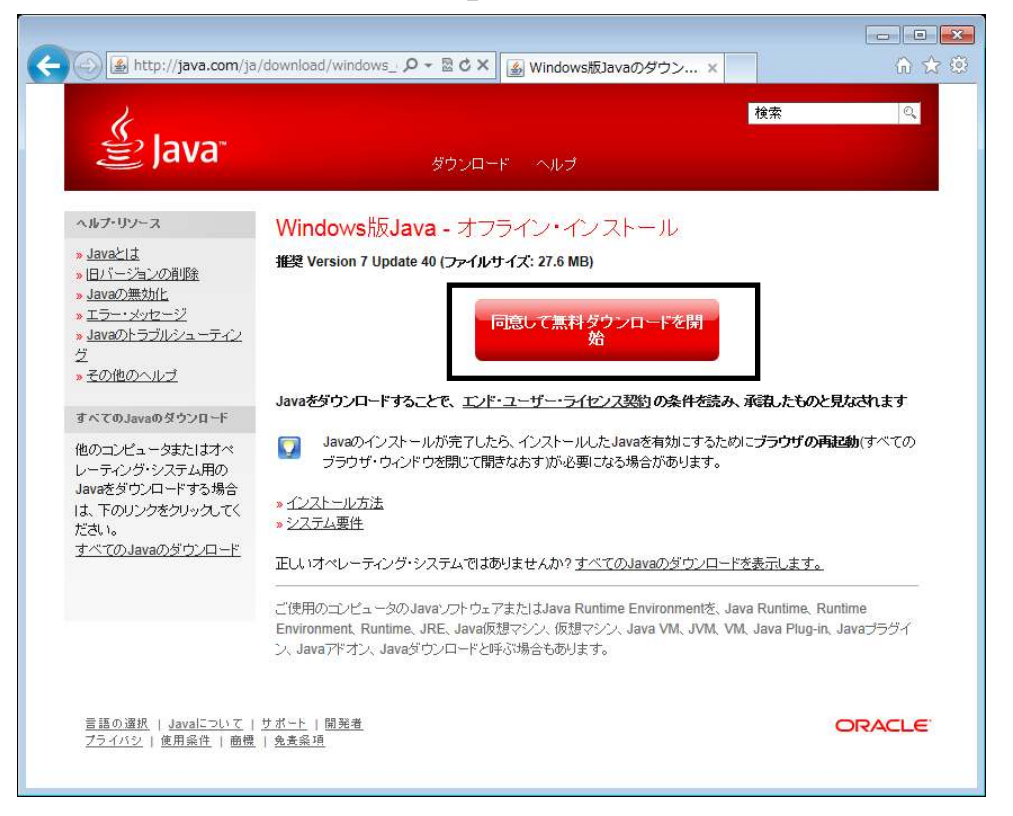

#### (Internet Explorer 7, 8の場合)

『保存』を選択し、デスクトップなど任意の場所に保存します。

| ファイルのち | ダウンロード - セキュリティの警告                                                                                            |                |
|--------|----------------------------------------------------------------------------------------------------|----------------|
| 207711 | レを実行または保存しますか?                                                                                                |                |
|        | 名前: jre-7u4-windows-i586.exe<br>種類 アプリケーション, 20.0 MB<br>発信元: sdlc-esd.sun.com                                 |                |
| -      | <u>実行(B)</u><br>(保存( <u>S</u> )<br>キャン                                                                        | セル <b>-</b>    |
|        | インターネットのファイルは役に立ちますが、このファイルの種類はコンピュー<br>を起こす可能性があります。発信元が言頼できない場合は、このソフトウ<br>行したり保存したりしないでください。 <u>危険性の説明</u> | -気に問題<br>リェアを実 |

#### (Internet Explorer 9の場合)

「保存」の右の▼をクリックし、「名前をつけて保存」で、デスクトップなど任意の場所に保存します。

| sdlc-esd.sun.com から jre-7u4-windows-i586.exe (20.0 MB) を実行または保 | 保存(S)<br>名前を付けて保存(A) |         |           |
|----------------------------------------------------------------|----------------------|---------|-----------|
| 🛞 この種類のファイルはコンピューターに問題を起こす可能性があります。                            | 実行(R)                | 保存(S) 🔹 | 保存して実行(R) |

※ダウンロードするファイルは、ダウンロードを行う時点での最新バージョンとなるため、 ファイル名が上記画像と異なる場合があります。

**②インターネットエクスプローラなどすべてのアプリケーションを閉じます。** JRE のインストール手順は以下を参照してください。

| インターネットエクスプローラを起動したままインストールした場合、 |
|----------------------------------|
| 再起動させるまで JAVA のインストールが有効になりません。  |

### 5.1.1 JRE1.7 のインストール手順

①保存したファイルのアイコンをダブルクリックします。

ユーザーアカウント制御の画面が表示された場合は、「続行」をクリックします。

| ユーザー アカウント制御                                                         |
|----------------------------------------------------------------------|
| ・ プログラムを続行するにはあなたの許可が必要です                                            |
| あなたが開始したプログラムである場合は、続行してください。                                        |
| Java(TM) SE Runtime Environment 7.0 Update 4<br>Oracle America, Inc. |
| ※ 詳細(□) 続行(□) キャンセル                                                  |
| ユーザー アカウント制御は、あなたの許可なくコンピュータに変更が適用<br>されるのを防ぎます。                     |

②<Java のセットアップ>画面が表示されます。

ライセンス契約を読み終えたら、「インストール」ボタンをクリックして、次に進みます。

| Javaセットアップ・ようこそ                                                                                |                                          |
|------------------------------------------------------------------------------------------------|------------------------------------------|
| 👙 Java                                                                                         | ORACLE                                   |
| Java(TM)へようこそ                                                                                  |                                          |
| Javaを使用すると、驚くべきJavaコンテンツの世界に安全かつセキュア<br>ーションをはじめ、役立つユーティリティやエンターティンメントに至るまで<br>験を生き生きしたものにします。 | にアクセスできます。ビジネス・ソリュ<br>の分野で、Javaはインターネット体 |
| 注意: インストール・プロセスで個人情報が収集されることはありま<br>ここをクリック すると、収集される情報について確認で                                 | :せん。<br>できます。 グリックリ                      |
| 「インストール」をクリックすると、ライセンス契約に同意して、Ja                                                               | avaが今すやインストールされます。                       |
| □ コピー先フォルダを変更する                                                                                | 取消(インストール(1)>                            |

③<セットアップ-進捗>画面が表示されます。

| ORACLE                                                                                                    |
|----------------------------------------------------------------------------------------------------|
|                                                                                                    |
| デバイスで走る Java                                                                                                    |
| ters, Routers, BlackBerry Smartphones,<br>Phones, Vehicle Diagnostic Systems, MRIs,<br>ds, Kindle E-Readers, TVs, Cable Boxes |
| ORACLE'                                                                                                    |
| Phones, Vehicle Diagnostic Systems, MRIs,<br>ds, Kindle E-Readers, TVs, Cable Boxes                                           |

※<セキュリティ・プロンプトの復元>画面が表示された場合、 チェックを外して『次へ >』ボタンをクリックしてください。

| Javaセットアップ - セキュリティ・プロンプトの復元                                                       |                            |       |
|------------------------------------------------------------------------------------|----------------------------|-------|
| 🔮 Java <sup>r</sup>                                                                | ORACLE                     |       |
| Javaセキュリティ・プロンプトの復元                                                                |                            |       |
| 「再度表示しない」オプションを選択すると、一部のJavaセキュリティ・プロンプト<br>す。30日ごとにこれらのプロンプトを復元することで、個人情報に対するセキュ! | ∽が表示されなくなりま<br>リティを向上できます。 |       |
| 詳細情報                                                                               | M                          | 711+7 |
|                                                                                    |                            |       |

④<セットアップ - 完了>画面が表示されます。

『閉じる』ボタンをクリックします。

| Javaセットアップ - 完了                                                                                                  |                                   |
|----------------------------------------------------------------------------------------------------|-----------------------------------|
| الله المعالم المعالم المعالم المعالم المعالم المعالم المعالم المعالم المعالم المعالم المعالم المعالم المعالم الم | ORACLE                            |
| ✔ Javaが正常にインストールされました                                                                                            |                                   |
| Javaの更新が可能になると、ダウンロードしてインストールするように指って、システムで最新のパフォーマンスとセキュリティの向上が確保される                                            | 示されます。これは常に実行し<br>ようにすることをお薦めします。 |
| この動作を変更する場合は、ガイドを参照してく                                                                                           | ださい。                              |
|                                                                                                    |                                   |
|                                                                                                    |                                   |
|                                                                                                    | []000/00/                         |

5.2 easyHousing 電子署名ライブラリ

### 5.2.1 電子署名ライブラリのダウンロード

ダウンロード手順

◆easyHousing 電子署名ライブラリのダウンロード手順を説明します。

① インターネットエクスプローラを立ち上げ**アドレスバーに** easyHousing のURLを入力します。

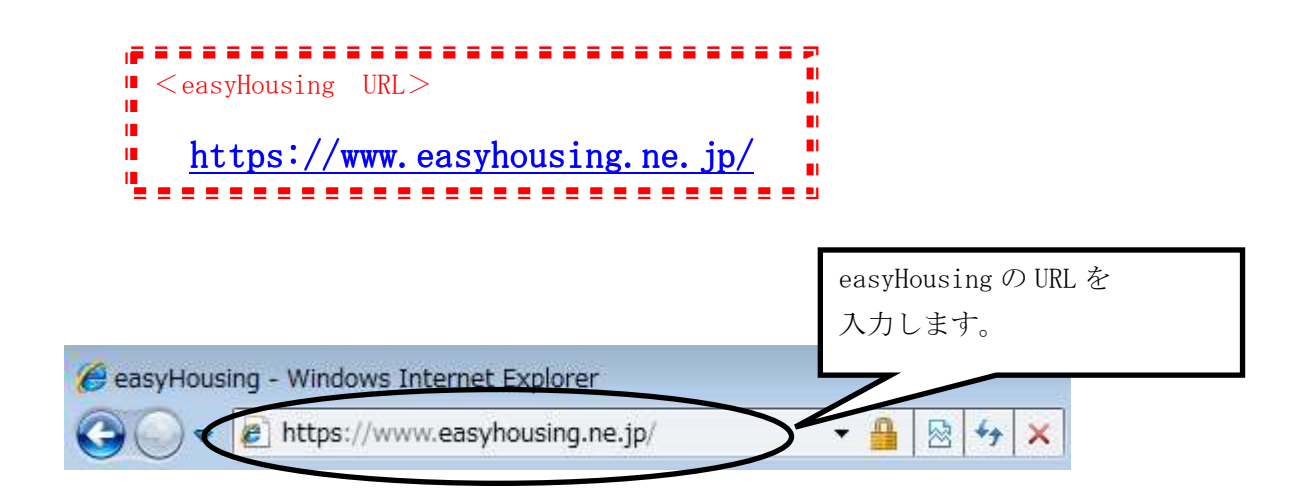

②Enterキーを押下するとお知らせ画面が表示され、15秒経過すると ログイン画面が表示されます。

※お知らせ画面は閉じないで下さい

ログイン画面では「企業管理コード(12桁)」と「ユーザーID」「パスワード」を入力すること により認証を行います。

| https://www.easyhousing.ne.jp/index_login.html                                                                                                    |
|----------------------------------------------------------------------------------------------------|
|                                                                                                    |
| easyHousing<br>Success of Your Future<br>Under the subsection of the under subsection of the under subsect |
| <b>3</b> ,100%                                                                                                    |

企業コード、ログイン ID、パスワードを入力し、ログインします。

※電子証明書ライブラリがインストール済みの場合(アップグレードなど)

以下のような画面が表示された場合は、次の手順を実行して下さい。

- 『この発行者および前述の場所からのアプリケーションでは、次回から表示しない』 をチェックします。
- ② 『実行』ボタンをクリックします。

※環境によって、画面や文章が一部異なる場合があります。

|   | このアプリケーションを実行しますか。                                                                              |            |                                                  |  |  |  |
|---|-------------------------------------------------------------------------------------------------|------------|--------------------------------------------------|--|--|--|
|   |                                                                                                 | 名前:        | RbowSignApplet                                   |  |  |  |
|   | <u></u>                                                                                         | 発行者:       | NEC CO., Ltd.                                    |  |  |  |
|   |                                                                                                 | 場所:        | https://www.easyhousing.ne.jp/rbowSignApplet.jar |  |  |  |
|   | このアプリケーションは、コンピュータおよび個人情報を危険にさらす可能性がある無制限の<br>アクセスで実行されます。発行者を信頼する場合にのみこのアプリケーションを実行してくださ<br>い。 |            |                                                  |  |  |  |
| ( | ▼ この発行者および                                                                                      | )前述の場所     | からのアプリケーションでは、)次回から表示しない(D)                      |  |  |  |
|   | ● ● ● ● ● ● ● ● ● ● ● ● ● ● ● ● ● ● ●                                                           | <u>M</u> ) | 実行取消                                             |  |  |  |

③メニューから【ダウンロード】を選んでください。

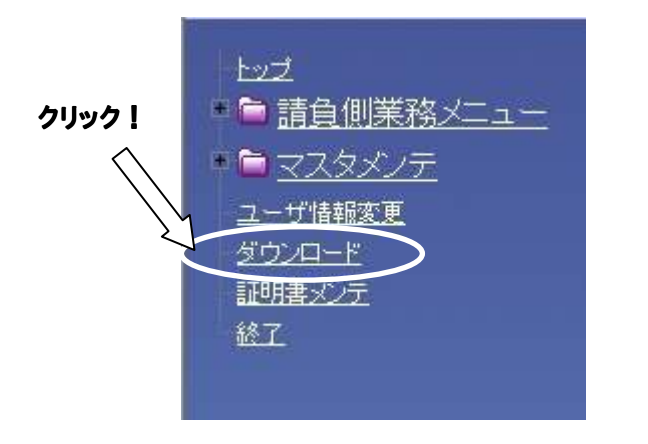

④<ダウンロード>画面が表示されます。

「電子署名ライブラリセットアップファイル」右の「download」という文字をクリックします。

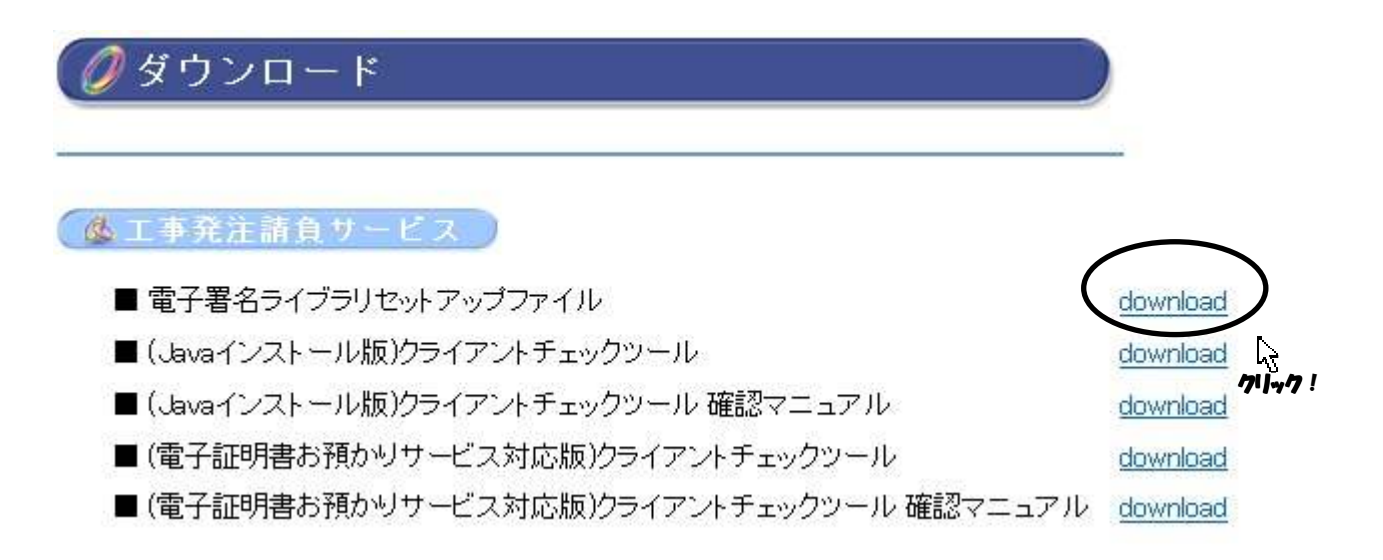

⑤<ファイルのダウンロード>画面が表示されます。

#### (Internet Explorer 7, 8の場合)

『保存』ボタンをクリックしてください。

| ファイルの               | ダウンロード - セキュリティの警告                                                                                                    |  |  |  |  |
|---------------------|----------------------------------------------------------------------------------------------------|--|--|--|--|
| このファイルを実行または保存しますか? |                                                                                                    |  |  |  |  |
|                     | 名前: setup.exe<br>種類: アプリケーション, 4.01 MB<br>発信元: www.easyhousing.ne.jp<br>実行(R) 保存(S) キャンセル                              |  |  |  |  |
| ٢                   | インターネットのファイルは役に立ちますが、このファイルの種類はコンピューターに問<br>題を起こす可能性があります。発信元が信頼できない場合は、このソフトウェアを<br>実行したり保存したりしないでください。 <u>危険性の説明</u> |  |  |  |  |

#### (Internet Explorer 9の場合)

「保存」の右の▼をクリックし、「名前をつけて保存」をクリックしてください。

|                                                            | 保存(S)       |
|------------------------------------------------------------|-------------|
| www.easynousing.ne.jp から secup.exe (4.01 MB) を実行または体子しますか? | 名前を付けて保存(A) |
| 実行(R) 保存(S) ▼                                              | 保存して実行(R)   |
|                                                            |             |

⑥<名前を付けて保存>画面が表示されます。デスクトップなど任意のフォルダへ保存してください。

| 🧉 名前を付けて保存                                                                                                    |        |        |    |          |     |
|----------------------------------------------------------------------------------------------------|--------|--------|----|----------|-----|
|                                                                                                    | プ・     |        |    | 検索       | Q   |
| ● 整理 ▼ 📰 表示 🔹                                                                                                    | 📑 新しい  | フォルダ   | _  | _        | (?) |
| お気に入りリンク                                                                                                    | 名前     | サイズ    | 種類 | 更新日時     | _   |
| <ul> <li>         ・</li> <li>         ・</li></ul> |        | Jser1  |    |          |     |
| <ul> <li>         ・ ・ ・ ・ ・ ・ ・ ・ ・ ・ ・ ・ ・ ・ ・</li></ul>                                                                                                    |        | ペブリック  |    |          | ш   |
| <ul><li>ビクチャ</li><li>詳細 &gt;&gt;</li></ul>                                                                                                    | -      | コンピュータ |    |          |     |
| フォルダ 🔨                                                                                                    |        |        |    |          | -   |
| ファイル名( <u>N</u> ): setu                                                                                                    | p      |        |    |          | •   |
| ファイルの種類(工): アプ                                                                                                    | リケーション | e.     |    |          | •   |
| 🍙 フォルダの非表示                                                                                                    |        |        |    | 保存(5) ++ |     |

### 5.2.2 電子署名ライブラリのインストール

 「5.2.1 電子署名ライブラリのダウンロード」でダウンロードしたファイル「setup. exe」を ダブルクリックし、セットアップを開始します。

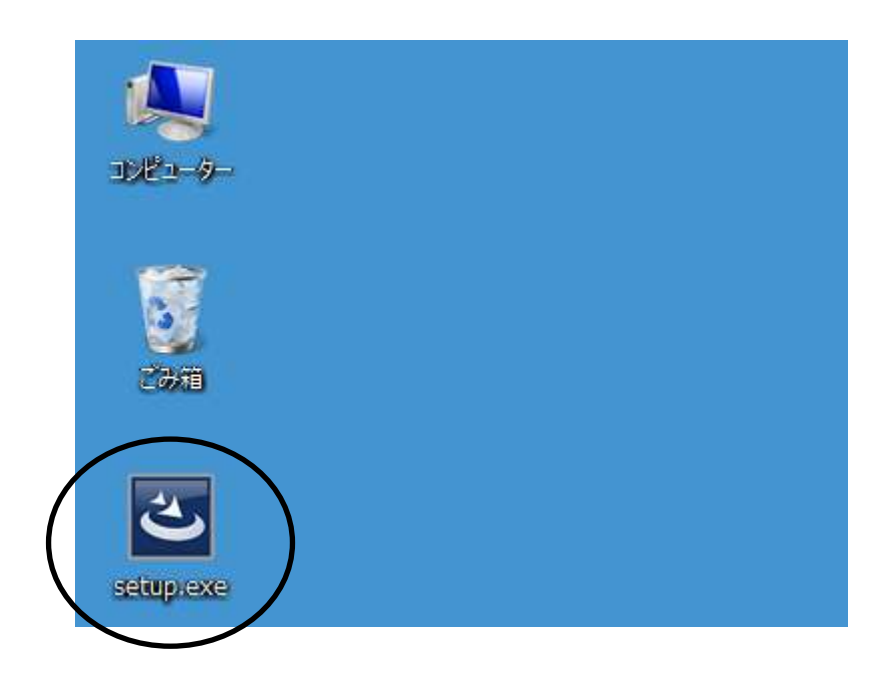

②InstallShield Wizard が起動します。

●初めて電子署名ライブラリをインストールする場合、<使用許諾契約>の画面が表示されます。 内容をご確認のうえ、「使用許諾契約の条項に同意します」を選択し、『次へ』ボタンをクリック します。

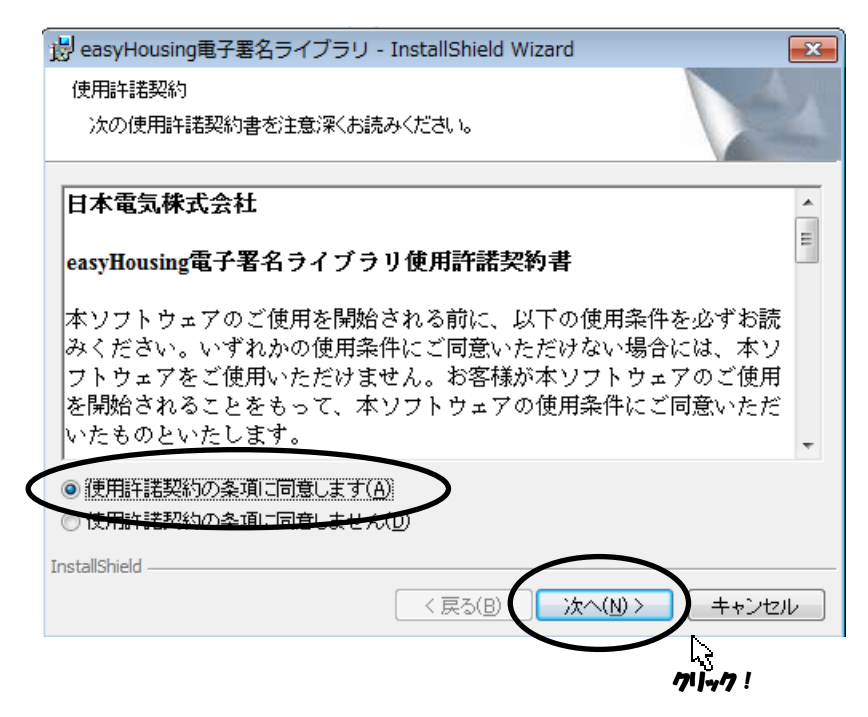

※アップグレードの確認画面が表示された場合は、「5.2.3 電子署名ライブラリのアップデート」の 手順を参照して下さい。

| easyHousing電子署名ライブラリ - InstallShield        | Wizard 🛛 🕅             |
|---------------------------------------------|------------------------|
| このセットアップは、「easyHousing<br>グレードを実行します。続行しますか | 电子署名ライブラリ」のアップ<br>?    |
|                                             | (はい(Y) いいえ( <u>N</u> ) |

※変更、修正(修復)、および削除の画面が表示された場合、電子署名ライブラリはインストール済 ですので『キャンセル』ボタンをクリックして下さい。(電子署名ライブラリを再インストール する場合は、アンインストール後手順①からインストールをやり直してください)

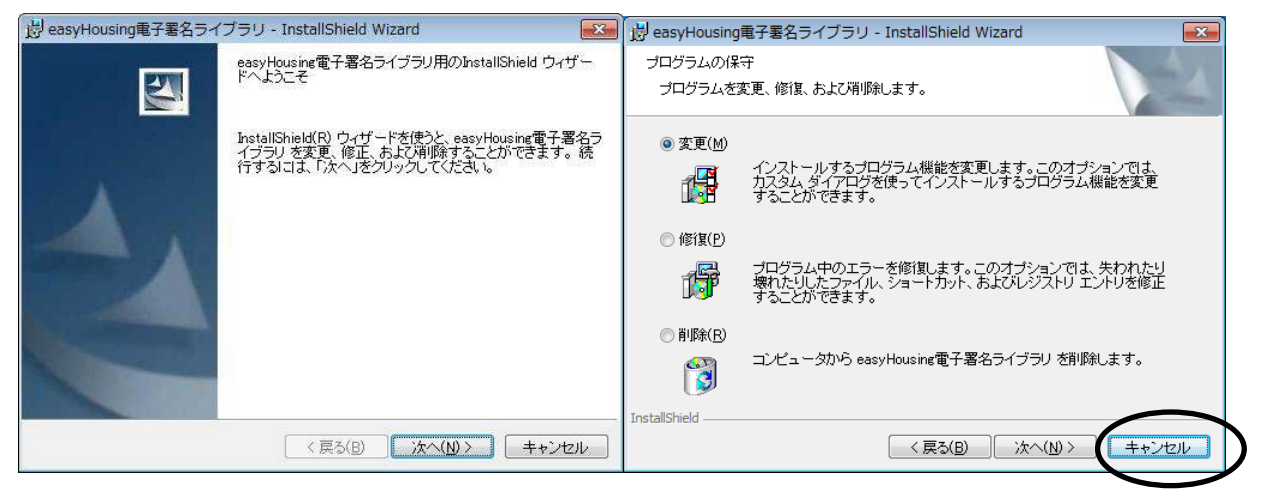

③<セットアップタイプ>の画面が表示されます。

セットアップタイプ「すべて」(通常)か、「カスタム」を選択したら『次へ』ボタンを クリックします。

● 通常は「すべて」を選択します。その場合インストール先はデフォルトで

"C:\Program Files\NEC\jasp"となります。

⇒「すべて」を選択した場合、手順⑦へ進みます。

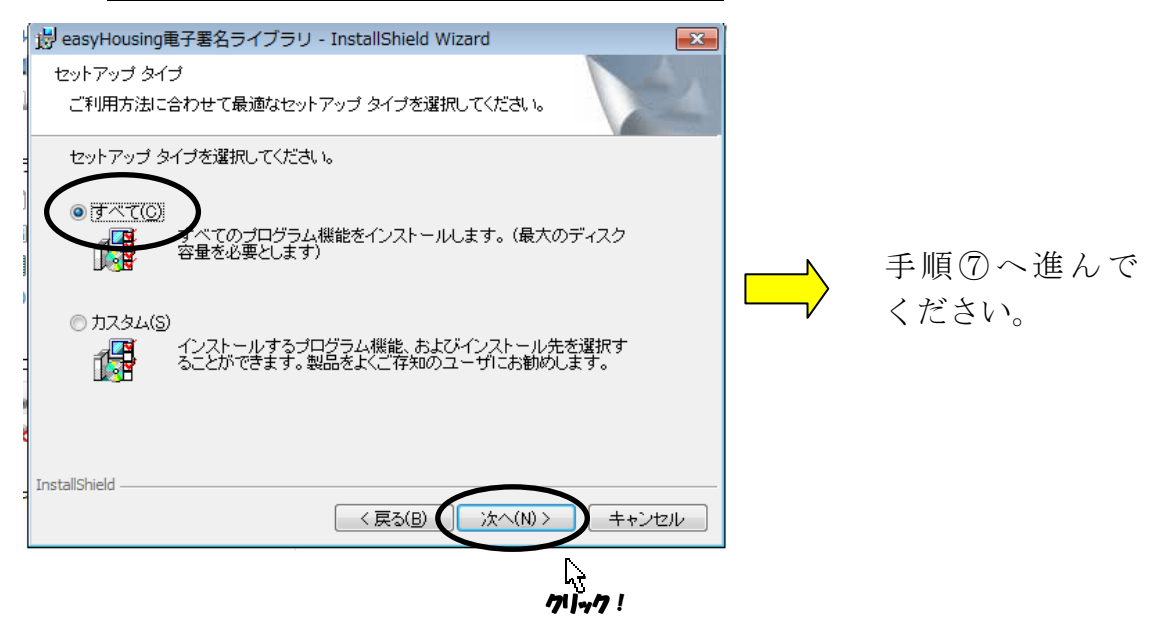

● 「カスタム」を選択した場合、インストール先のフォルダをデフォルト以外に指定することが できます。

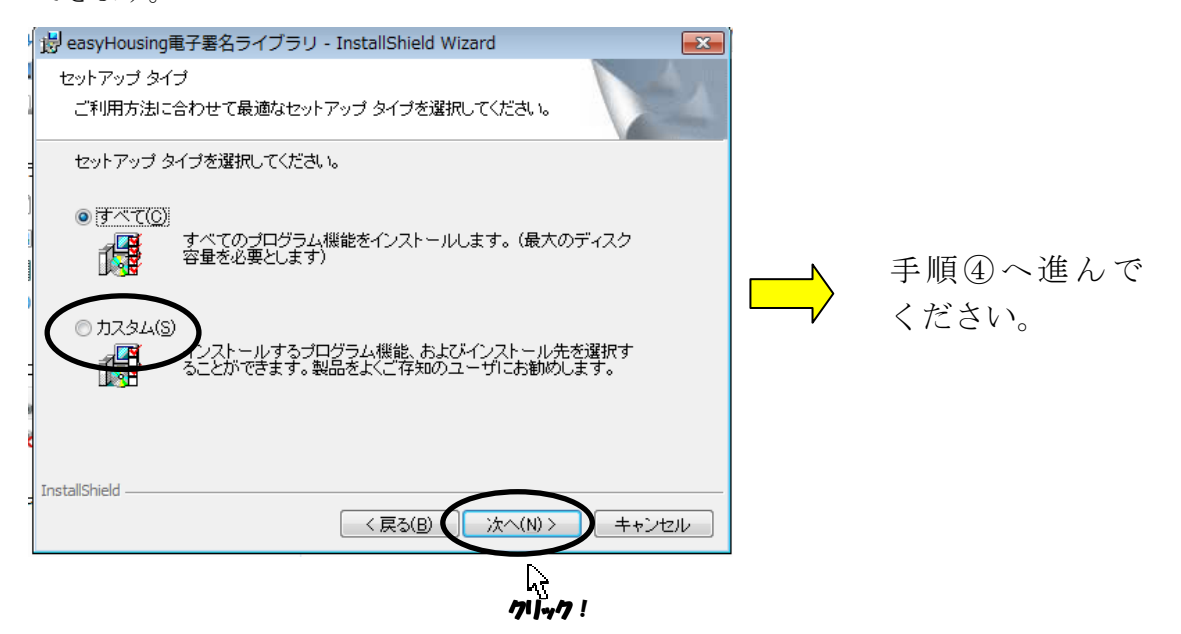

④<カスタムセットアップ>画面が表示されます。(手順③で「カスタム」を選択した場合)『変更』ボタンをクリックします。

| 🗒 easyHousing電子署名ライブラリ - InstallShield W  | izard 💽                                                     |          |
|-------------------------------------------|-------------------------------------------------------------|----------|
| カスタム セットアップ<br>インストールするプログラムの機能を選択してください。 |                                                             |          |
| 下のリストにあるアイコンをクリックして、機能のインストーノ             | レ方法を変更してください。                                               |          |
| easyHousing電子署名ライブラリ                      | 機能の説明<br>easyHousing電子署名ライブラ<br>リ                           |          |
|                                           |                                                             |          |
|                                           | この機能をインストールするに<br>は、ローカルのハードディスク<br>ドライブに 1352KB が必要で<br>す。 | ~71/47 ! |
| インストール先:                                  |                                                             |          |
| C:¥Program Files¥NEC¥jasp¥                | 変更( <u>C</u> )                                              | P        |
| Instalishield<br>ヘルプ(出) ディスク(出) 〈 戻る(B)   | 次へ(N)> キャンセル                                                |          |

⑤<インストール先フォルダの変更>画面が表示されます。

「探す場所」プルダウンメニューからインストールフォルダを指定するか、または 「フォルダ名」の枠内に直接インストールフォルダの場所を入力し『OK』ボタンを クリックします。

| easyHousing電子署名ライブラリ - InstallShield                                         | Wizard                           |
|------------------------------------------------------------------------------|----------------------------------|
| インストール先フォルダの変更<br>インストール先フォルダを参照してください。                                      |                                  |
| 探す <u>場所(L)</u><br>一<br>ず jasp                                               |                                  |
|                                                                              | ボタンをクリックし、インストール先の<br>フォルダを選択する。 |
| または、直接インストール<br>フォルダを入力する。                                                   | <i>~</i> 先の                      |
| フォルダタ( <u>E)</u><br><mark> ©¥Program Files¥NEO¥jasp¥</mark><br>InstallShield |                                  |
|                                                                              |                                  |

⑥<カスタムセットアップ>画面が表示されます。

「インストール先」が変更されていることを確認し、『次へ』ボタンをクリックします。

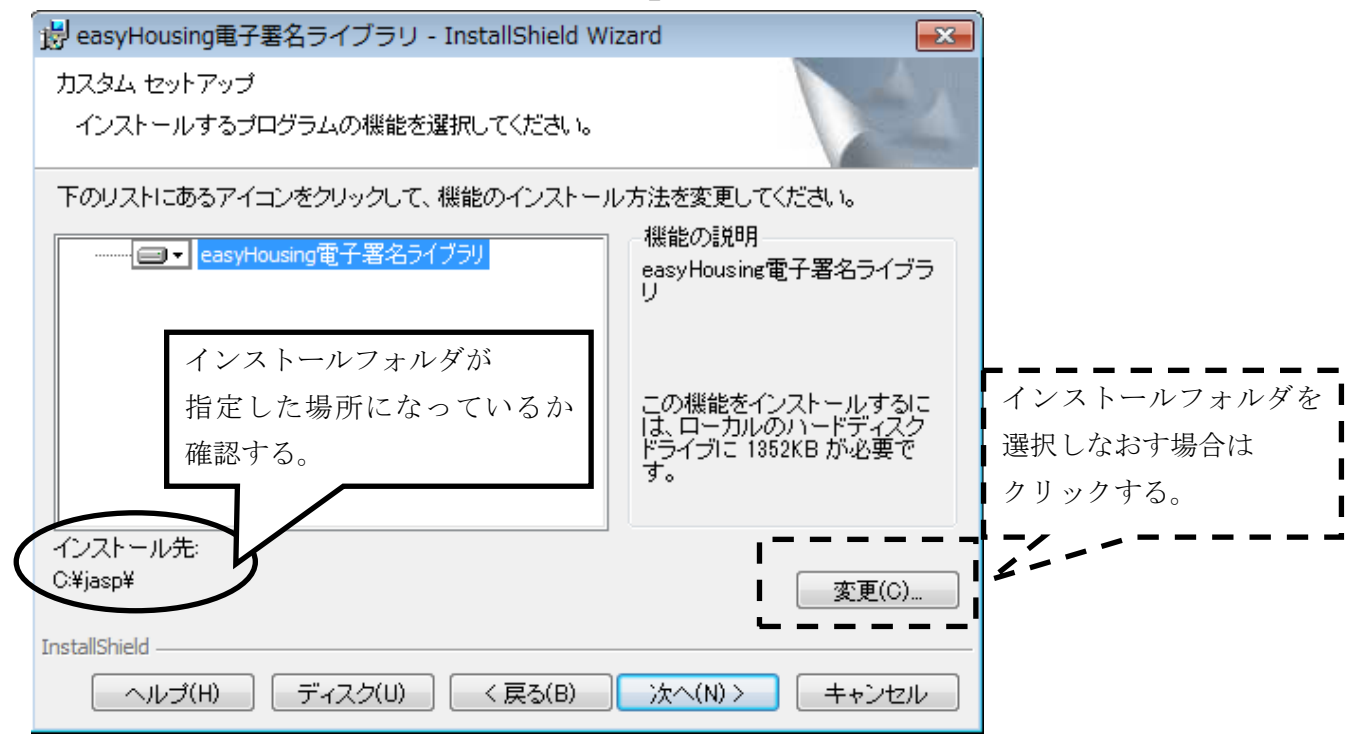

再度、インストール先を変更する場合は『変更』ボタンをクリックし、手順⑤へ戻ります。

⑦<プログラムをインストールする準備ができました>画面が表示されます。『インストール』ボタンをクリックし、インストールを開始します。

| 🔋 easyHousing電子署名ライブラリ - InstallShield Wizard                       |
|---------------------------------------------------------------------|
| プログラムをインストールする準備ができました                                              |
| ウィザードは、インストールを開始する準備ができました。                                         |
| 「インストール」をクリックして、インストールを開始してください。                                    |
| インストールの設定を参照したり変更する場合は、「戻る」をクリックしてください。「キャンセル」をクリックすると、ウィザードを終了します。 |
|                                                                     |
|                                                                     |
|                                                                     |
|                                                                     |
|                                                                     |
|                                                                     |
| TestallChield                                                       |
| Instalishield < 戻る(B) インストール(D) キャンセル                               |
| 71,47 !                                                             |

以下の画面が表示された場合は、「許可」をクリックします。

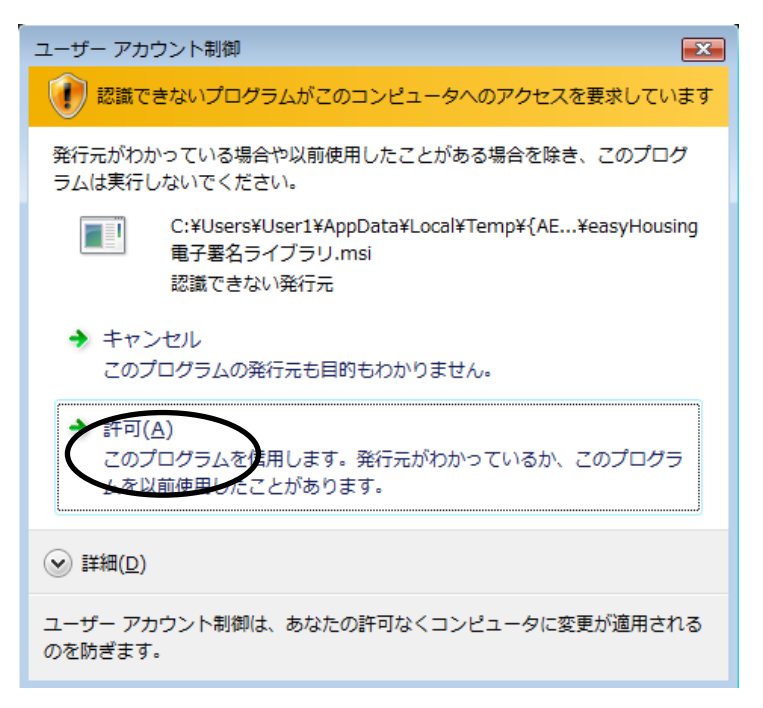

### (パスワードの入力欄が表示された場合)

Administrator のパスワードを入力し、「OK」をクリックします。

| ユーザー アカウント制御                                                                    |
|---------------------------------------------------------------------------------|
|                                                                                 |
| 発行元がわかっている場合や以前使用したことがある場合を除き、このプログ<br>ラムは実行しないでください。                           |
| C:¥Users¥User2¥AppData¥Local¥Temp¥{E0¥easyHousing<br>電子署名ライブラリ.msi<br>認識できない発行元 |
| 続行するには管理者アカウントのパスワードを入力して、[OK] をクリックして<br>ください。<br>                             |
| User1<br>1127-F                                                                 |
| 受 詳細(D)                                                                         |
| ユーザー アカウント制御は、あなたの許可なくコンピュータに変更が適用される<br>のを防ぎます。                                |

⑧インストール中に「JavaPolicy ファイルの修正確認」ダイアログが表示されます。通常は『はい』ボタンをクリックし、修正を行います。

『いいえ』を選択した場合は、インストール後自分で修正します。

easyHousing電子署名ライブラリセットアップ 23 JavaPolicyファイルを修正します。 711-17 このまま自動で修正する場合は「はい」を(推奨設定)、 後で自分で修正する場合は「いいえ」をクリックしてください。 いいえ(N) (tい(Y)

●「JavaPolicy ファイルの修正確認」ダイアログで『いいえ』を選択しインストール後に 「Javapolicy ファイル」を修正する場合は、以下の記述を追加します。 \*JavaPolicy ファイルはユーザのフォルダにあります。(C:¥Users¥(ユーザ名))

>記述内容<

```
grant codeBase "http://www.easyhousing.ne.jp/rbowSignApplet.jar"
{
    permission java.lang.RuntimePermission "loadLibrary.XSigner";
};
grant codeBase "http://www.easyhousing.ne.jp/xsigner.jar" {
    permission java.lang.RuntimePermission "loadLibrary.XSigner";
};
grant codeBase "https://www.easyhousing.ne.jp/rbowSignApplet.jar"
{
    permission java.lang.RuntimePermission "loadLibrary.XSigner";
};
grant codeBase "https://www.easyhousing.ne.jp/xsigner.jar" {
    permission java.lang.RuntimePermission "loadLibrary.XSigner";
};
```

⑨<InstallShield ウィザードを完了しました>画面が表示されたら、『完了』ボタンをクリックし、インストール作業は終了です。

![](_page_43_Picture_2.jpeg)

5.3 Adobe Reader のインストール

Adobe Reader のインストール手順については、以下の URL をご覧下さい。 <u>http://helpx.adobe.com/jp/acrobat/kb/cpsid\_89111.html</u>

上記 URL 内にある「Windows 版 Adobe Reader X」の手順通りにお進みください。 インストーラーは丸で囲ったリンクよりダウンロードをお願いいたします。

| Windows 版 Adobe Reader X                                                                                                    | 先頭へ ₀ |
|----------------------------------------------------------------------------------------------------|-------|
| 1. 以下のリンクをクリックし、ファイルをデスクトップなどの分かりやすい場所に保存しま<br>す                                                                                                    |       |
| <ul> <li>№ 注意 : 下記リンクをクリックするとすぐにダウンロードが始まります。必ずソフトウェア使用許諾書をお読みになり、同意をした上でクリックしてください。</li> <li>Adobe Reader X インストーラー</li> </ul>                                                                                    |       |
| <ol> <li>ダウンロードした AdbeRdr1010_ja_JP.exe ファイルをダブルクリックします。</li> <li>ユーザーアカウント制御ダイアログボックスが表示された場合は、「はい」<br/>(Windows 7) /「続行」(Windows Vista)をクリックします。</li> <li>※下記スクリーンショット中のバージョン番号はインストール中のものと読み替えてください。</li> </ol> |       |
|                                                                                                    |       |
| AdbeRdr1001_ja_<br>JP.exe                                                                                                    |       |

以上で、本サービス利用にあたっての環境設定はすべて終了となります。

### 補足1 必要ソフトウェアのアンインストール手順

この章では、各ソフトウェアのアンインストール手順を説明します。 インストールが正常に行われず、再インストールが必要になった場合などに参照して下さい。

### 補足1.1 Java アンインストール手順

 「スタート」→「コントロール パネル」をクリックし、「コントロールパネルホーム」を 選択します。

![](_page_45_Picture_5.jpeg)

| ◎ ● ■・コントロールパネル・               |                                                                        | ▼ 4y                                                                        | Q       |
|--------------------------------|------------------------------------------------------------------------|-----------------------------------------------------------------------------|---------|
| ・ コントロール パネル ホーム<br>クラシック表示    | システムとメンテナンス<br>Windows の開始<br>パックアップの作成                                | ユーザー アカウント<br>・<br>・<br>・<br>・<br>・<br>・<br>・<br>・<br>・<br>・<br>・<br>・<br>・ | の追加または削 |
|                                | セキュリティ<br>更新プログラムの確認<br>セキュリティ状態の確認<br>Windows ファイアウォールによる<br>プログラムの許可 | デスクトップのカスタマ<br>デスクトップの背景の変<br>配色の変更<br>画面の解像度の調整                            | イズ<br>更 |
| Q.                             | ネットワークとインターネット<br>ネットワークの状態とタスクの表示<br>ファイルの共有の設定                       | 時計、言語、および地域<br>キーボードまたは入力方<br>コンピュータの簡単操作                                   | 法の変更    |
|                                | <ul> <li>ハードウェアとサウンド</li> <li>CD または他のメディアの自動再生</li> </ul>             | 設定の起業の及示<br>視覚ディスプレイの最適                                                     | 化       |
| <b>最近のタスク</b><br>プログラムのアンインストー | プリンタ<br>マウス                                                            | その他のオプション                                                                   |         |
| ル<br>・ ユーザー アカウントの追加ま<br>たは削除  | プロガラム<br>プログラムのアンインストール<br><del>スタートアップ プログラムの変更</del>                 | ]                                                                           |         |

プログラムのアンインストール」をクリックします。

③Java (複数表示されていた場合は、バージョンの古いもの)をダブルクリックします。

| G → □ → □ → □ → □ → □ → □                                                     | ネル → プログラム → プログラムと機能 🛛 🗸 😽                                                                                                    | 検索 タ                                                                                                    | >  |
|-------------------------------------------------------------------------------|----------------------------------------------------------------------------------------------------|----------------------------------------------------------------------------------------------------|----|
| <b>タスク</b><br>インストールされた更新プロ<br>グラムを表示<br>Windows Marketplace で新<br>しいプログラムを取得 | プログラムのアンインストールまたは変更<br>プログラムをアンインストールするには、一覧からプログラ<br>[変更]、または [修復] をクリックします。                                                                                                    | ムを選択して [アンインストール]、                                                                                                    | )  |
| 購入したソフトウェアを表示 (<br>デジタル ロッカ−)<br>♥ Windows の機能の有効化また<br>は無効化                  | 名前<br>M Adobe Download Manager<br>Adobe Reader X (10.1.0) - Japanese<br>CoacyHouring電子整全ライブラリ<br>Java 7 Update 25<br>Java 7 Update 25<br>Java 7 Update 25<br>Java 7 Update 25<br>Java 7 Update 25<br>Java 7 Update 25<br>Microsoft .NET Framework 3.5 SP1<br>Microsoft Visual C++ 2008 Redistributable - x86 9.0.3<br>WWware Tools | 発行元<br>NOS Microsystems Ltd.<br>Adobe Systems Incorporated<br>NEC<br>Oracle<br>Microsoft Corporation<br>Microsoft Corporation<br>Microsoft Corporation<br>VMware, Inc. |    |
| 10 M                                                                          | <                                                                                                    |                                                                                                    | E. |

④「プログラムと機能」画面が表示された場合は、「はい」をクリックします。

![](_page_47_Figure_2.jpeg)

以下の画面が表示された場合は、「許可」をクリックします。

![](_page_47_Figure_4.jpeg)

(パスワードの入力欄が表示された場合)

Administrator のパスワードを入力し、「OK」をクリックします。

| ユーザー アカウント制御                                                                                                    | x  |
|----------------------------------------------------------------------------------------------------|----|
| 認識できないプログラムがこのコンピュータへのアクセスを要求してい                                                                                                    | ₹Ŧ |
| 発行元がわかっている場合や以前使用したことがある場合を除き、このプログ<br>ラムは実行しないでください。                                                                                   | e. |
| 記識できない発行元                                                                                                    |    |
| 続行するには管理者アカウントのパスワードを入力して、[OK] をクリックして<br>ください。                                                                                         | с  |
| User1<br>パスワード                                                                                                    |    |
| <ul> <li>         ・ 詳細(D)         <ul> <li>             OK             </li> <li>               ・ ドャンセル         </li> </ul> </li> </ul> | ~  |
| ユーザー アカウント制御は、あなたの許可なくコンピュータに変更が適用され<br>のを防ぎます。                                                                                         | 3  |

### 補足1.2 電子署名ライブラリ アンインストール手順

 「スタート」→「コントロール パネル」をクリックし、「コントロールパネルホーム」を 選択します。

![](_page_49_Picture_3.jpeg)

| ◎ ● ▼ 📓 • コントロールパネル •                          |                                                                          | ▼ 49                                            | Q                     |
|------------------------------------------------|--------------------------------------------------------------------------|-------------------------------------------------|-----------------------|
| ・ コントロール パネル ホーム<br>クラシック表示                    | システムとメンテナンス<br>Windows の開始<br>パックアップの作成                                  | ユーザー アカウン<br>デューザー アカウン<br>()<br>()<br>()<br>() | ット<br>ウントの追加または削      |
|                                                | セキュリティ<br>更新プログラムの確認<br>セキュリティ状態の確認<br>Windows ファイアウォールによる<br>プログラムの許可   | デスクトップのカ<br>デスクトップの背<br>配色の変更<br>画面の解像度の調       | スタマイズ<br>景の変更<br>整    |
| <u>é</u>                                       | ネットワークとインターネット<br>ネットワークの状態とタスクの表示<br>ファイルの共有の設定                         | 時計、言語、およ<br>キーボードまたは<br>コンピュータの簡                | び地域<br>入力方法の変更<br>単操作 |
|                                                | <ul> <li>ハードウェアとサウンド</li> <li>CD または他のメディアの自動再生</li> <li>プリンタ</li> </ul> | 設定の提案の表示<br>視覚ディスプレイ<br>その他のオプショ                | の最適化                  |
| REMOVA X9<br>プログラムのアンインストー<br>ル<br>・<br>・<br>・ | マウス<br>プログラム<br>プログラムのアンインストール                                           | <u>i≱</u> ≡]                                    |                       |
| たは削除                                           | / スタートデップ プログラムの変更                                                       | -                                               |                       |

プログラムのアンインストール」をクリックします。

③「easyHousing 電子署名ライブラリ」をダブルクリックします。

| COVE + 2240-11                                                                        | ペネル → プログラム → プログラムと機能 🛛 🗸 🍫                                                                                                    | 検索・ク                                                                                                    |
|---------------------------------------------------------------------------------------|----------------------------------------------------------------------------------------------------|----------------------------------------------------------------------------------------------------|
| <b>タスク</b><br>インストールされた更新プロ<br>グラムを表示<br>Windows Marketplace で新<br>しいプログラムを取得         | プログラムのアンインストールまたは変更<br>プログラムをアンインストールするには、一覧からプログラ<br>[変更]、または [修復] をクリックします。                                                                                                    | ムを選択して [アンインストール]、                                                                                                    |
| <ul> <li>購入したソフトウェアを表示(<br/>デジタル ロッカー)</li> <li>Windows の機能の有効化また<br/>は無効化</li> </ul> | 名前<br>Adobe Download Manager<br>Adobe Reader X (10.1.0) - Japanese<br>easyHousing電子署名ライブラリ<br>Java 7 Update 25<br>例Microsoft .NET Framework 3.5 Language Pack SP1<br>例Microsoft .NET Framework 3.5 SP1<br>Microsoft Visual C++ 2008 Redistributable - x86 9.0.3<br>WMware Tools | 発行元<br>NOS Microsystems Ltd.<br>Adobe Systems Incorporated<br>NEC<br>Oracle<br>Microsoft Corporation<br>Microsoft Corporation<br>Microsoft Corporation<br>Wicrosoft Corporation |
| £11                                                                                   | ٠ [                                                                                                    | •                                                                                                    |

④「プログラムと機能」画面が表示された場合は、「はい」をクリックします。

![](_page_51_Figure_2.jpeg)

以下の画面が表示された場合は、「許可」をクリックします。

![](_page_51_Figure_4.jpeg)

### (パスワードの入力欄が表示された場合)

Administrator のパスワードを入力し、「OK」をクリックします。

| ユーザー アカウント制御                                         | ×     |
|------------------------------------------------------|-------|
|                                                      | います   |
| 発行元がわかっている場合や以前使用したことがある場合を除き、このプロ<br>ラムは実行しないでください。 | コグ    |
| 記識できない発行元                                            |       |
| 続行するには管理者アカウントのパスワードを入力して、[OK] をクリック<br>ください。        | νυτ   |
| User1<br>レスワード                                       |       |
| ✓ 詳細(D) OK キャン・                                      | eil 🛛 |
| ユーザー アカウント制御は、あなたの許可なくコンピュータに変更が適用す<br>のを防ぎます。       | ±na   |

### 補足2 必要ソフトウェアの更新手順

この章では、各ソフトウェアの更新手順を説明します。 インストール後に更新版が公開され、その使用が推奨されていた場合などに参照して下さい。

### 補足2.1 Java アップデート手順

①「スタート」→「コントロール パネル」をクリックし、「クラシック表示」をクリックします。

![](_page_53_Picture_5.jpeg)

![](_page_54_Picture_1.jpeg)

②Javaのアイコンをダブルクリックします(次の画面が表示されるまで、数分かかる場合があります)

③Java コントロールパネルの「更新」タブをクリックし、「今すぐ更新」をクリックします。

| ▲ Javaコントロール・パネノ<br>ー般 更新 Java セキュリティ                 | レ (詳細)                                                     |                                                           |
|-------------------------------------------------------|------------------------------------------------------------|-----------------------------------------------------------|
| Java Updateメカニ<br>確実に入手すること<br>版の取得方法や適               | ズムを使用すれば、最親<br>ができます。以下のオブ<br>i用方法に関する処理を                  | 所版のJavaプラットフォームを<br>ションを設定することで、最新<br>:制御することができます。       |
| 通知:                                                   | ダウンロード前                                                    | ų́. →                                                     |
| 📝 更新を自動的                                              | にチェック                                                      |                                                           |
| Java Updateは少/<br>す。 更新が推奨さ<br>が表示されるので、<br>新版がダウンロード | なくとも週に1回、日曜日<br>れる場合はシステム・タ<br>カーソルをアイコン上に移<br>される前に通知されます | 日の16:00に最新版を確認しま<br>スクバーの通知領域にアイコン<br>移動して状況を確認します。最<br>。 |
| 通常、更新はリリー<br>がクリティカルとみな:<br>れます。                      | スされてから1か月以内ル<br>される場合は、リリースさ                               | に通知されます。ただし、更新<br>れてから1週間以内に通知さ                           |
| Java Updateが最行<br>は13/07/05の1641                      | 参に実行されたの<br>7です。                                           |                                                           |
|                                                       | OK                                                         | <b>取消</b> 適用(A)                                           |

④以下の画面が表示された場合は、「続行」をクリックして下さい。

| ユーザー アカウント制御                 |                      |
|------------------------------|----------------------|
| 🕡 プログラムを続行する                 | こはあなたの許可が必要です        |
| あなたが開始したプログラム                | ▲である場合は、続行してください。    |
| Java Auto Up                 | odater               |
| Oracle Amer                  | ica, Inc.            |
| <ul> <li>✓ 詳細(D)</li> </ul>  | 続行(C) キャンセル          |
| ユーザー アカウント制御は、<br>されるのを防ぎます。 | あなたの許可なくコンピュータに変更が適用 |

### (パスワードの入力欄が表示された場合)

Administrator のパスワードを入力し、「OK」をクリックします。

| ユーザー アカウント制御                                  | ×   |
|-----------------------------------------------|-----|
| プログラムを続行するにはあなたの許可が必要です                       |     |
| あなたが開始したプログラムである場合は、続行してください。                 |     |
| Java Auto Updater<br>Oracle America, Inc.     |     |
| 続行するには管理者アカウントのパスワードを入力して、[OK]を<br>クしてください。   | עעל |
| User1<br>パスワード                                |     |
| 受 詳細(D)     OK キャン・     マン・                   |     |
| ユーザー アカウント制御は、あなたの許可なくコンピュータに変更<br>されるのを防ぎます。 | が適用 |

※更新中に、マカフィーの画面が表示された場合は赤枠の部分のチェックを外し、 「次 >」ボタンを押してください。

| الله Java <sup>r</sup>                                                                       | ORACL                                                                         |
|----------------------------------------------------------------------------------------------|-------------------------------------------------------------------------------|
|                                                                                              | ecurity Scan Plus                                                             |
| こ使用中のPGは、ワイルスとスパイワ<br>無料のMcAfee Security Scan F                                              | フェア貿威に対して方主ですか?<br>Plusを利用してPCの状態を調べましょう。                                     |
| 簡単 ワンクリックでインストー                                                                              |                                                                               |
| <mark>クイック</mark> 今すぐからご利用できま                                                                | <b>d</b> .                                                                    |
| 常に監視 セキュリティの状態                                                                               | を調べます。                                                                        |
| □ 無料のMcAfee Security Scan Plu<br>このアプリットーションをインストールすることによって、ノ<br>および プライバシーボリシー このアプリケーション() | s <b>をインストールしてPCの状態をチェックする。</b><br>Ask ツールパーに同意することになります 使用条件<br>はいつでも削除できます。 |
|                                                                                              |                                                                               |
|                                                                                              |                                                                               |

### 補足2.2 電子署名ライブラリ アップグレード手順

 ①28ページ「5.2.1 電子署名ライブラリのダウンロード」の手順で 「setup. exe」をダウンロードし、ダブルクリックします。

![](_page_57_Picture_3.jpeg)

アップグレードの確認画面では、「はい」をクリックします。

![](_page_57_Picture_5.jpeg)

![](_page_58_Picture_1.jpeg)

②以下の画面では、『次へ』ボタンをクリックします。

以下の画面が表示された場合は、「許可」をクリックします。

![](_page_58_Figure_4.jpeg)

#### (パスワードの入力欄が表示された場合)

Administrator のパスワードを入力し、「OK」をクリックします。

| ユーザー アカウント制御                                                                    | 3 |
|---------------------------------------------------------------------------------|---|
| 認識できないプログラムがこのコンピュータへのアクセスを要求しています                                              | F |
| 発行元がわかっている場合や以前使用したことがある場合を除き、このプログ<br>ラムは実行しないでください。                           |   |
| C:¥Users¥User2¥AppData¥Local¥Temp¥{E0¥easyHousing<br>電子署名ライブラリ.msi<br>認識できない発行元 | 1 |
| 続行するには管理者アカウントのパスワードを入力して、[OK] をクリックして<br>ください。<br>                             |   |
| User1<br>レスワード                                                                  |   |
| <ul> <li>◇ 詳細(D)</li> <li>OK キャンセル</li> </ul>                                   | ] |
| ユーザー アカウント制御は、あなたの許可なくコンピュータに変更が適用される<br>のを防ぎます。                                |   |

③<InstallShield ウィザードを完了しました>画面が表示されたら、 『完了』ボタンをクリックし、アップグレード作業は終了です。

![](_page_59_Picture_5.jpeg)

## 環境設定マニュアル WindowsVista 編

**2015 年 1 月 7 日 第 2.3 版** 製作/日本電気株式会社

- ※ Microsoft<sup>®</sup>、Windows<sup>®</sup>、Microsoft<sup>®</sup>Internet Explorer は、米国マイクロソフトコーポレーションの米国及びその他の国における登録商標です。
- ※ その他、記載されている会社名、製品名は各社の商標または登録商標です。